# Przewodnik po Platformie Usług Elektronicznych ZUS

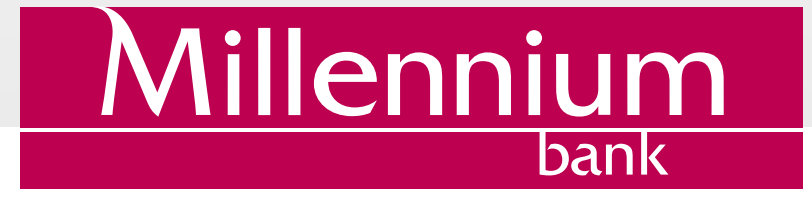

# SPIS TREŚCI

| Wstęp                                                                                 | 1  |
|---------------------------------------------------------------------------------------|----|
| Jeżeli nie posiadasz jeszcze profilu na PUE                                           | 2  |
| Z serwisu bankowości elektronicznej Millenet                                          | 2  |
| Ze strony internetowej ZUS                                                            | 6  |
| Jeżeli posiadasz już profil na PUE                                                    | 14 |
| Z serwisu bankowości elektronicznej Millenet                                          | 14 |
| Ze strony internetowej ZUS                                                            | 17 |
| Odrzucenie próby zalogowania / utworzenia profilu na PUE ZUS                          | 24 |
| Ze strony internetowej ZUS                                                            | 24 |
| Brak weryfikacji danych Klienta w ZUS                                                 | 25 |
| Wycofanie zgody na przekazanie do ZUS danych niezbędnych do prawidłowej identyfikacji | 26 |
| Kolejne logowanie do PUE ZUS przy wykorzystaniu Millenetu                             | 27 |
| Z serwisu bankowości elektronicznej Millenet                                          | 27 |
| Ze strony internetowej ZUS                                                            | 28 |

# WSTĘP

Zakładka Platforma Usług Elektronicznych ZUS, znajdująca się w Millenecie w sekcji Moje finanse -> Produkty i Usługi -> Usługi oraz baner Zaloguj się do PUE ZUS znajdujący się w lewym menu Millenet, daje możliwość przejścia do opcji założenia uwierzytelnionego profilu na Platformie Usług Elektronicznych (PUE ZUS) oraz korzystania z usług aktualnie udostępnianych przez ZUS.

Wystarczy, że skorzystasz z ww. opcji, a następnie zgodzisz się na przekazanie do ZUS danych niezbędnych do weryfikacji Twojej tożsamości (imię, nazwisko, PESEL). Zostaniesz wówczas zalogowany na swój profil na PUE bądź (jeżeli nie posiadasz profilu na PUE) zostanie on dla Ciebie utworzony.

Zalogowania/założenia profilu na PUE za pośrednictwem systemu bankowości elektronicznej Banku Millennium możesz dokonać na dwa sposoby: logując się bezpośrednio do Millenetu lub korzystając z przekierowania do naszego systemu bankowości elektronicznej znajdującego się na PUE.

Z usługi mogą skorzystać Klienci Banku Millennium, którzy:

- · zweryfikowali swoją tożsamość w oddziale Banku,
- posiadają rachunek bieżący w Banku, są jego właścicielem lub współwłaścicielem,
- posiadają zdefiniowany numeru telefonu komórkowego do kontaktu z Bankiem Millennium i aktywowane H@sełSMS.

Korzystając z portalu PUE ZUS i posiadając zaufany profil PUE, Klient Banku Millennium może korzystać z wielu usług aktualnie oferowanych przez ZUS: uzyskać dostęp do informacji o ubezpieczeniach, świadczeniach i płatnościach, sprawdzić swoje dane zamieszczone na koncie w ZUS, złożyć i odebrać niezbędne dokumenty i wnioski oraz rozliczyć składki.

W dalszej części dokumentu opisujemy jak krok po kroku zalogować się do PUE ZUS lub utworzyć nowy profil za pośrednictwem Millenetu. Informacje jak złożyć wniosek o świadczenie wychowawcze w ramach programu Rodzina 500+ zostały dokładnie opisane na stronie internetowej Banku Millennium.

# JEŻELI NIE POSIADASZ JESZCZE PROFILU NA PUE

#### Z serwisu bankowości elektronicznej Millenet

Zaloguj się do Millenetu, a następnie kliknij w zakładkę Moje finanse -> Produkty i Usługi -> Usługi i wybierz opcję Zaloguj lub kliknij w baner Zaloguj się do PUE ZUS (menu po lewej stronie ekranu).

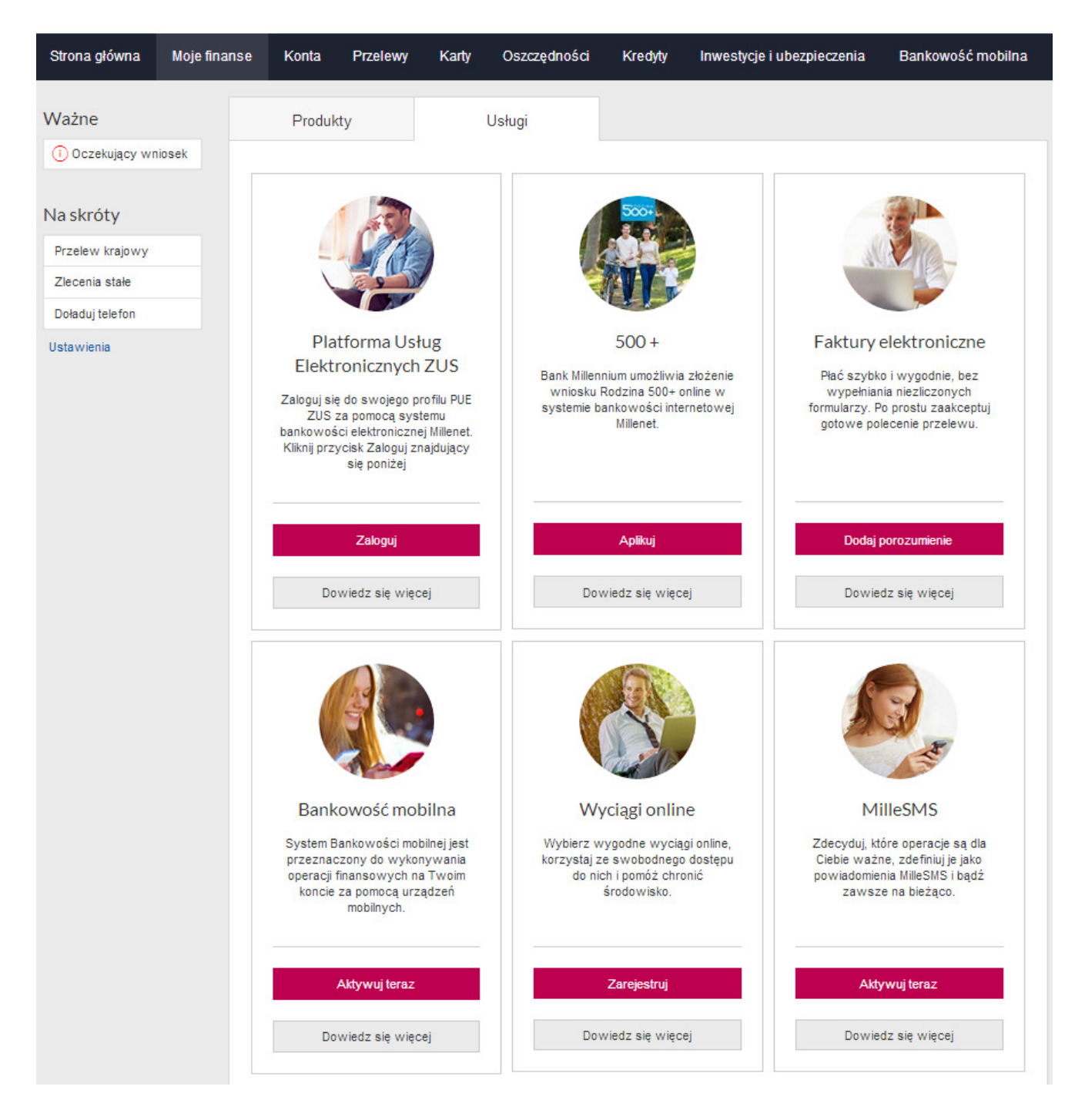

Pojawi się kolejny ekran z ogólnymi informacjami dotyczącymi spraw możliwych do załatwienia poprzez PUE ZUS oraz zakresem Twoich danych identyfikacyjnych, które zostaną przekazane do ZUS w celu potwierdzenia tożsamości (imię, nazwisko, PESEL). Na tym etapie musisz także wyrazić zgodę na przekazanie do ZUS danych niezbędnych do prawidłowej identyfikacji. Przy kolejnej próbie przejścia do PUE ZUS nie będzie już to konieczne.

Kontynuacja procesu jest możliwa po zaznaczeniu pola wyboru przy tekście zgody oraz kliknięciu Dalej. Użycie przycisku Anuluj spowoduje przekierowanie do strony głównej systemu Millenet.

| Millennium                         | MILLENNIOWSKI TY 🗸                                                                                                    | 🔀 Wiadomości                                                                                                    | Q Kontakt                                                                                      | ( <sup>1</sup> ) <b>Wyloguj</b><br>Koniec sesji za: 14:52     |
|------------------------------------|----------------------------------------------------------------------------------------------------|----------------------------------------------------------------------------------------------------|------------------------------------------------------------------------------------------------|---------------------------------------------------------------|
| Strona główna Moje fin             | anse Konta Przelewy Karty                                                                                                    | Oszczędności Kredyty Inwe                                                                                                    | stycje i ubezpieczenia                                                                         | Bankowość mobilna                                             |
| Skróty                             | Logowanie do Platformy Usług El                                                                                                    | ektronicznych ZUS                                                                                                    |                                                                                                |                                                               |
| Przelew krajowy<br>Doładuj telefon | L H                                                                                                    | - 10                                                                                                    | STE                                                                                            | 8                                                             |
| Zestawienie finansów               | KOR                                                                                                    | ZYSTAJĄC Z PLATE                                                                                                    |                                                                                                |                                                               |
| Stwórz swoje skróty                | USŁUG EI                                                                                                    | LEKTRONICZNYCI                                                                                                    | H (PUE) ZC                                                                                     | S                                                             |
|                                    | E Die                                                                                                    |                                                                                                    |                                                                                                | ST 12                                                         |
|                                    |                                                                                                    | Zyskujesz                                                                                                    |                                                                                                |                                                               |
|                                    | (37)                                                                                                    | a                                                                                                    | C                                                                                              |                                                               |
|                                    |                                                                                                    |                                                                                                    | (                                                                                              |                                                               |
|                                    | do informacji                                                                                                    | dokumentów online                                                                                                    | Moziiwos<br>sk                                                                                 | c rozliczania<br>ładek                                        |
|                                    | Korzystając z Platformy Lisłup Elektroniczny                                                                                                    | ch (PLIE) 711S zvekujesz dostan do aktualnie.                                                                                                    | oferowanych przez 71 IS fi                                                                     | inkcionalności oraz                                           |
|                                    | informacji np. o ubezpieczeniach, świadczer<br>i odebrać niezbędne dokumenty oraz rozlicz                                                                                      | ryć składki.                                                                                                    | dane zamieszczone na k                                                                         | ioncie w ZUS, złożyć                                          |
|                                    | Zalogowanie do PUE ZUS za pośrednictwer<br>Wystarczy tylko zgodność danych osobowyc<br>zarówno w Banku jak i w ZUS), zatwierdzen<br>oraz zatwierdzenie operacji logowania przy | m Millenetu nie wymaga żadnych dodatkowyc<br>ch podanych do wiadomości Banku i ZUS (imi<br>ie oświadczeń dotyczących ochrony danych o<br>pomocy H@słaSMS (przy pierwszym logowai | h uprawnien, osobnych ic<br>ę, nazwisko, PESEL musz<br>sobowych (przy pierwszy<br>niu do PUE). | rginów czy haseł.<br>:ą być takie same<br>m logowaniu do PUE) |
|                                    | Zapoznaj się tutaj z informacjami o procesie                                                                                                    | logowania/ uwierzytelniania profilu PUE ZUS                                                                                                    | i.                                                                                             |                                                               |
|                                    |                                                                                                    |                                                                                                    |                                                                                                |                                                               |
|                                    | Dar                                                                                                    | ne logowania do PU                                                                                                    | e zus                                                                                          |                                                               |
|                                    |                                                                                                    | Imię i nazwisko: Jan Kowalski<br>PESEL: 851212569836                                                                                                    |                                                                                                |                                                               |
|                                    | Wyrażam zgodę na przekazywanie do Z<br>potwierdzenia mojej tożsamości w celu z                                                                                                 | akładu Ubezpieczeń Społecznych (ZUS) moich<br>założenia lub dostępu do profilu PUE w ZUS.                                                                                        | n danych osobowych niezt                                                                       | będnych dla                                                   |
|                                    | Anuluj                                                                                                    |                                                                                                    |                                                                                                | Dalej                                                         |
|                                    |                                                                                                    |                                                                                                    |                                                                                                |                                                               |
|                                    |                                                                                                    |                                                                                                    |                                                                                                |                                                               |
|                                    |                                                                                                    |                                                                                                    |                                                                                                |                                                               |
|                                    |                                                                                                    |                                                                                                    |                                                                                                |                                                               |
|                                    |                                                                                                    |                                                                                                    |                                                                                                |                                                               |

Następnie zostaniesz poproszony o wpisanie kodu weryfikacyjnego, który otrzymasz SMS-em na numer telefonu zdefiniowany do kontaktu z Bankiem Millennium. Przy kolejnej próbie przejścia do PUE ZUS nie będzie już to konieczne. W przypadku problemów z wpisaniem otrzymanego kodu należy użyć przycisku Wygeneruj ponownie SMS z kodem. W przypadku braku poprawnej weryfikacji kodu SMS proces zostanie przerwany. Po poprawnej weryfikacji kodu SMS będziesz miał możliwość przejścia do PUE ZUS. Aby to uczynić, należy użyć przycisku Zaloguj. Użycie przycisku Anuluj spowoduje przekierowanie do strony głównej systemu Millenet.

| Millennium                                                                                           |                                                                                                    | 🔀 Wiadomości 📿                                                                                                    | Kontakt (Vyloguj<br>Koniec sesji za: 14:52                                                                                 |
|----------------------------------------------------------------------------------------------------|----------------------------------------------------------------------------------------------------|----------------------------------------------------------------------------------------------------|----------------------------------------------------------------------------------------------------|
| Strona główna Moje fir                                                                               | nanse Konta Przelewy Karty                                                                                                    | Oszczędności Kredyty Inwestycje                                                                                                    | i ubezpieczenia Bankowość mobilna                                                                                          |
| Skróty                                                                                               | Logowanie do Platformy Usług Elek                                                                                                    | tronicznych ZUS                                                                                                    |                                                                                                    |
| Przelew krajowy<br>Doładuj telefon<br>Zestawienie finansów<br>Lista odbiorców<br>Stwórz swoje skróty | KORZ<br>USŁUG ELE                                                                                                    | YSTAJĄC Z PLATFO<br>EKTRONICZNYCH (                                                                                                    | RMY<br>PUE) ZUS                                                                                                    |
|                                                                                                    |                                                                                                    | Zyskujesz                                                                                                    |                                                                                                    |
|                                                                                                    |                                                                                                    | <b>(@)</b>                                                                                                    | (Ja                                                                                                    |
|                                                                                                    | Szybki dostęp<br>do informacji                                                                                                    | Możliwość składania<br>dokumentów online                                                                                                    | Możliwość rozliczania<br>składek                                                                                           |
|                                                                                                    | Korzystając z Platformy Usług Elektronicznych i<br>informacji np. o ubezpieczeniach, świadczenia<br>i odebrać niezbędne dokumenty oraz rozliczyć                                                                                                | (PUE) ZUS zyskujesz dostęp do aktualnie oferow<br>ch i płatnościach. Możesz sprawdzić swoje dane<br>składki.                                                                                                    | anych przez ZUS funkcjonalności oraz<br>zamieszczone na koncie w ZUS, złożyć                                               |
|                                                                                                    | Zalogowanie do PUE ZUS za pośrednictwem M<br>Wystarczy tylko zgodność danych osobowych p<br>zarówno w Banku jak i w ZUS), zatwierdzenie o<br>oraz zatwierdzenie operacji logowania przy por<br>Zapoznaj się tutaj z informacjami o procesie log | tiillenetu nie wymaga żadnych dodatkowych upra<br>oodanych do wiadomości Banku i ZUS (imię, naz<br>świadczeń dotyczących ochrony danych osobow<br>mocy H@słaSMS (przy pierwszym logowaniu do<br>gowania/ uwierzytelniania profilu PUE ZUS. | wnień, osobnych loginów czy haseł.<br>wisko, PESEL muszą być takie same<br>rych (przy pierwszym logowaniu do PUE)<br>PUE). |
|                                                                                                    | Dane                                                                                                    | e logowania do PUE Z<br>Imię i nazwisko: Jan Kowalski<br>PESEL: 851212569836                                                                                                    | ZUS                                                                                                    |
|                                                                                                    | Wyrażam zgodę na przekazywanie do Zakła<br>potwierdzenia mojej tożsamości w celu zało                                                                                                    | adu Ubezpieczeń Społecznych (ZUS) moich dany<br>żenia lub dostępu do profilu PUE w ZUS.                                                                                                    | ch osobowych niezbędnych dla                                                                                               |
|                                                                                                    | W celu zakończenia procesu wpisz hasło SMS i<br>Operacja nr 1 z 15-08-2015:<br>Zweryfikuj dane z                                                                                                    | wciśnij przycisk zaloguj, aby przejść do profilu PU<br>zawartymi w SMS                                                                                                    | E ZUS.                                                                                                    |
|                                                                                                    | Anuluj Wygeneruj nowe H@sloSMS                                                                                                    |                                                                                                    | Zaloguj                                                                                                    |
|                                                                                                    |                                                                                                    |                                                                                                    |                                                                                                    |

Zostaniesz przekierowany na stronę rejestracji profilu na PUE ZUS.

Pola Imię i nazwisko oraz PESEL zostaną automatycznie uzupełnione Twoimi danymi przekazanymi przez Millenet. Uzupełnij formularz rejestracyjny dodając numer telefonu komórkowego (opcjonalnie) oraz adres e-mail.

| Witaj na Platformie Usług Elektronicznych PUE ZUS.<br>Przed pierwszym zalogowaniem do PUE konieczne jest uzupe<br>Wypełnij poniższy formularz, zapoznaj się z regulaminem, za                                                                                                    | elnienie Twoich danych oraz zaakceptowanie regulaminu PUE.<br>znacz pola pod treścią regulaminu, a następnie kliknij przycisk <b>Dalej</b> .                                                                                                    |     |
|----------------------------------------------------------------------------------------------------|----------------------------------------------------------------------------------------------------|-----|
| Imie i nazwisko:                                                                                                    | JAN KOWALSKI                                                                                                    |     |
| PESEL:                                                                                                    | 851212569836                                                                                                    |     |
| Nr talafanu komérkousan (ancien slein)                                                                                                    | (0 off has addrendur)                                                                                                    |     |
| wr teleronu komorkowego (opcjonalnie).                                                                                                    | (a chi nes onsidhow)                                                                                                    |     |
| Adres e-mail:                                                                                                    |                                                                                                    |     |
| Powtórz adres e-mail:                                                                                                    |                                                                                                    |     |
|                                                                                                    |                                                                                                    |     |
| EGULAMIN NOWEGO PORTALU INFORMACYJNEGO ZUS                                                                                                    |                                                                                                    | 1   |
| <ol> <li>Informacje ogólne</li> <li>Niniejszy dokument stanowi regulamin, o który<br/>wiadczeniu usług drogą elektroniczną (Dz. U. z<br/>orzystania przez Usługobiorców z Nowego Fortalu<br/>lektronicznych.</li> <li>Operatorem Nowego Fortalu Informacyjnego oraz<br/>połecznych z siedzibą w Warszawie przy ul. Szam</li> </ol>                                                                                                    | m mowa w art. 8 ust. 1 pkt 1 ustawy z dnia 18 lipca 2002 r. o<br>2013 r. poz. 1422, z późn. zm.) i określa zasady, zakres i warunki<br>Informacyjnego stanowiącego element Platformy Usług<br>Platformy Usług Elektronicznych jest Zakład Ubezpieczeń<br>wockiej 3, 5, 01-748 Warszawa.     |     |
| <ol> <li>Informacje ogólne</li> <li>Niniejszy dokument stanowi regulamin, o który<br/>wiadczeniu usług drogą elektroniczną (Dz. U. z<br/>orzystania przez Usługobiorców z Nowego Portalu<br/>lektronicznych.</li> <li>Operatorem Nowego Portalu Informacyjnego oraz<br/>połecznych z siedzibą w Warszawie przy ul. Szam</li> <li>Definicje</li> </ol>                                                                                                    | m mowa w art. 8 ust. 1 pkt 1 ustawy z dnia 18 lipca 2002 r. o<br>2013 r. poz. 1422, z późn. zm.) 1 określa zasady, zakres i warunki<br>Informacyjnego stanowiącego element Platformy Usług<br>Platformy Usług Elektronicznych jest Zakład Ubezpieczeń<br>wockiej 3, 5, 01-748 Warszawa.     |     |
| <ol> <li>Informacje ogólne</li> <li>Niniejszy dokument stanowi regulamin, o który<br/>wiadczeniu usług drogą elektroniczną (Dz. U. z<br/>orzystania przez Usługobiorców z Nowego Portalu<br/>lektronicznych.</li> <li>Operatorem Nowego Portalu Informacyjnego oraz<br/>połecznych z siedzibą w Warszawie przy ul. Szam</li> <li>Definicje<br/>skazane poniżej pojęcia oznaczają:</li> </ol>                                                                                                    | m mowa w art. 8 ust. 1 pkt 1 ustawy z dnia 18 lipca 2002 r. o<br>2013 r. poz. 1422, z późn. zm.) i określa zasady, zakres i warunki<br>i Informacyjnego stanowiącego element Platformy Usług<br>: Platformy Usług Elektronicznych jest Zakład Ubezpieczeń<br>mockiej 3, 5, 01-748 Warszawa. |     |
| <ol> <li>Informacje ogólne         <ul> <li>Niniejszy dokument stanowi regulamin, o który wiadczeniu usług drogą elektroniczną (Dz. U. z orzystania przez Usługobiorców z Nowego Portalu lektronicznych.</li> <li>Operatorem Nowego Portalu Informacyjnego oraz połecznych z siedzibą w Warszawie przy ul. Szam</li> <li>Definicje skazane poniżej pojęcia oznaczają:</li> <li>Oświadczam, że akceptuję regulamin PUE.</li> </ul> </li> </ol>                                                                                                    | m mowa w art. 8 ust. 1 pkt 1 ustawy z dnia 18 lipca 2002 r. o<br>2013 r. poz. 1422, z późn. zm.) 1 określa zasady, zakres i warunki<br>Informacyjnego stanowiącego element Platformy Usług<br>Platformy Usług Elektronicznych jest Zakład Ubezpieczeń<br>ockiej 3, 5, 01-748 Warszawa.      |     |
| <ol> <li>Informacje ogólne</li> <li>Niniejszy dokument stanowi regulamin, o który<br/>wiadczeniu usług drogą elektroniczną (Dz. U. z<br/>orzystania przez Usługobiorców z Nowego Fortalu<br/>lektronicznych.</li> <li>Operatorem Nowego Fortalu Informacyjnego oraz<br/>połecznych z siedzibą w Warszawie przy ul. Szam</li> <li>Definicje<br/>skazane poniżej pojęcia oznaczają:</li> <li>Oświadczam, że akceptuję regulamin PUE.</li> <li>Wyrażam zgodę na przetwarzanie, gromadzenie, utrwalanie, pr<br/>w szczególnych przypadkach także innych danych, ale tylko w zak<br/>chronie danych osobowych</li> </ol> | m mowa w art. 8 ust. 1 pkt 1 ustawy z dnia 18 lipca 2002 r. o<br>2013 r. poz. 1422, z późn. zm.) i określa zasady, zakres i warunki<br>i Informacyjnego stanowiącego element Platformy Usług<br>: Platformy Usług Elektronicznych jest Zakład Ubezpieczeń<br>kockiej 3, 5, 01-748 Warszawa. | US, |

7/15

Po kliknięciu przycisku Dalej zostanie utworzony profil na PUE ZUS, a Ty zostaniesz automatycznie zalogowany do PUE – od teraz będziesz mógł korzystać z platformy ZUS.

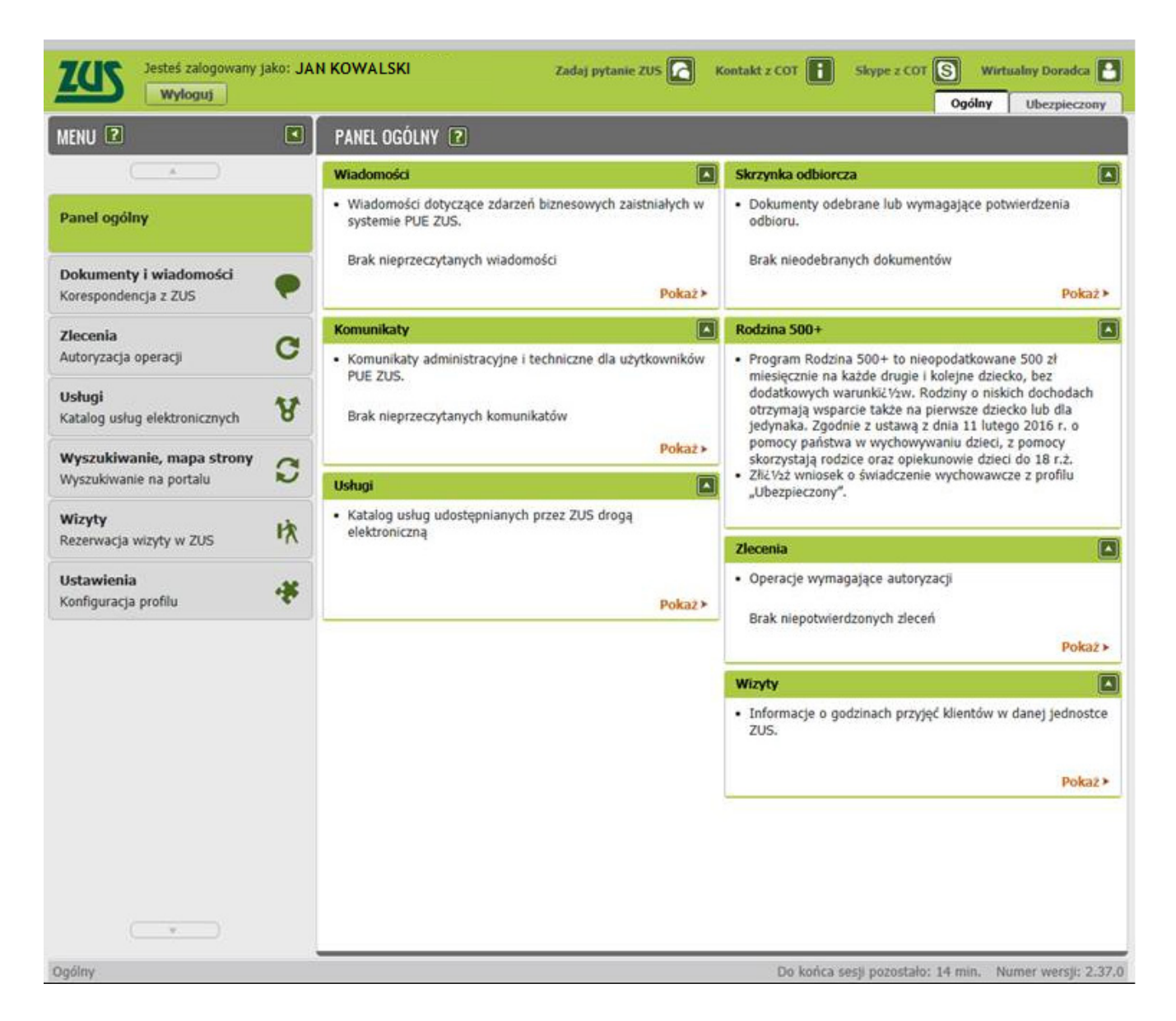

#### Ze strony internetowej ZUS

Jeżeli jesteś na stronie ZUS (www.zus.pl) i klikniesz w zakładkę PUE ZUS to wystarczy, że wybierzesz opcję Zaloguj przez bankowość elektroniczną.

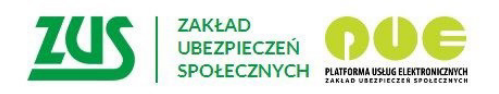

#### Logowanie

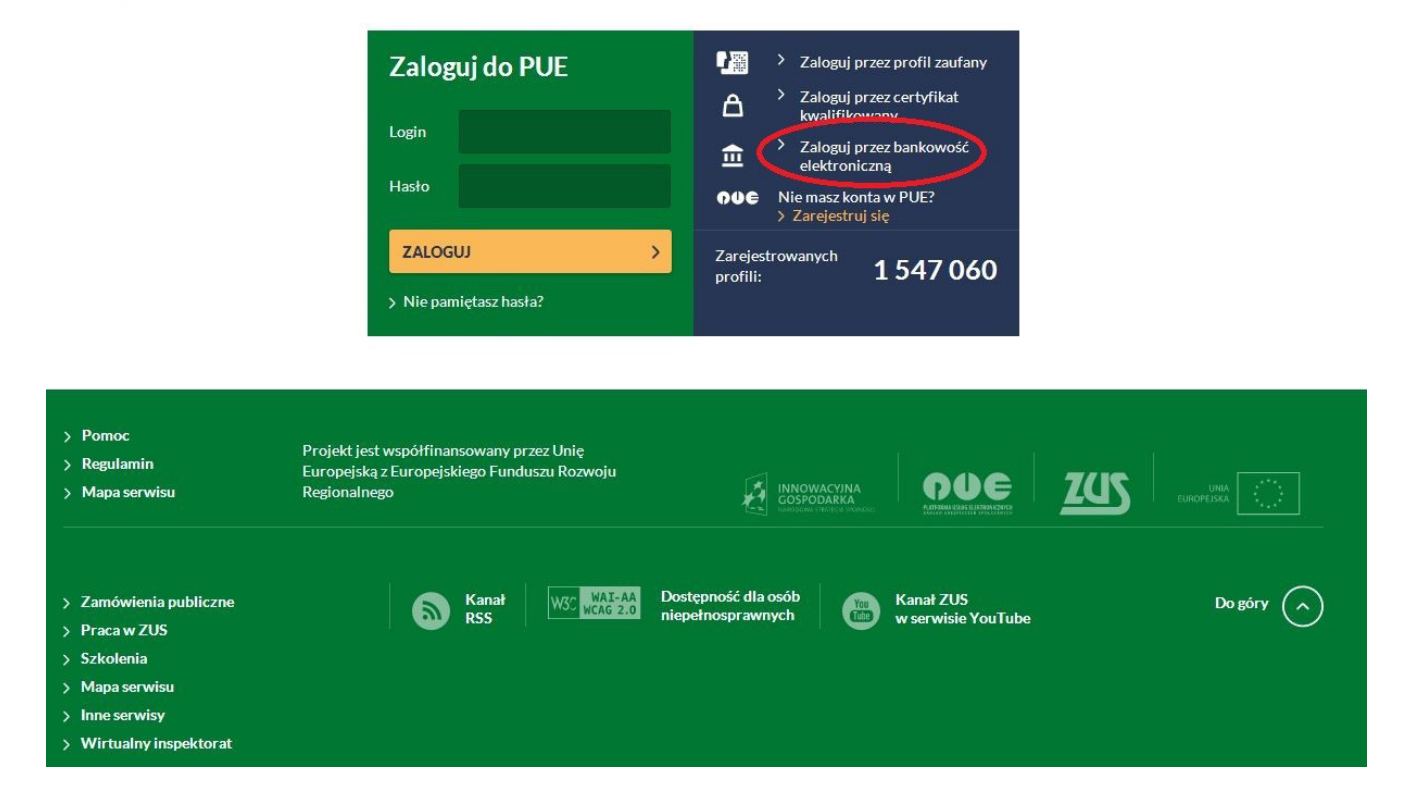

Zostaniesz przekierowany do strony, na której wyświetlone są logotypy banków. Po wybraniu logo zostaniesz przekierowany do swojego Banku, gdzie możesz uwierzytelnić profil PUE, zalogować się do PUE lub założyć nowy zaufany profil PUE przy wykorzystaniu Twoich danych identyfikacyjnych będących w dyspozycji Banku.

| YBÓR BANKU                            | _                                                           | _                   | _                          | _          | _ |
|---------------------------------------|-------------------------------------------------------------|---------------------|----------------------------|------------|---|
| Lista banków                          |                                                             |                     |                            |            |   |
| Poniżej wyświetlo<br>Aby wybrać bank, | na jest lista banków współpra<br><b>kliknij</b> logo banku. | cujących z PUE ZUS. |                            |            |   |
|                                       |                                                             |                     |                            |            |   |
|                                       | Bank Polski                                                 | ıntelıgo            | B<br>B<br>B<br>A<br>N<br>K | Millennium |   |
|                                       |                                                             |                     |                            |            |   |
|                                       |                                                             |                     |                            |            |   |
|                                       |                                                             |                     |                            |            |   |
|                                       |                                                             |                     |                            |            |   |
|                                       |                                                             |                     |                            |            |   |
|                                       |                                                             |                     |                            |            |   |
|                                       |                                                             |                     |                            |            |   |
|                                       | 4                                                           |                     |                            |            |   |

Kliknij w logo Banku Millennium – zostaniesz przekierowany do strony logowania do PUE ZUS poprzez Millenet.

Wpisz swój MilleKod i użyj przycisku Zaloguj.

| Millennium                                                                                                    |                                                                                                    |
|----------------------------------------------------------------------------------------------------|----------------------------------------------------------------------------------------------------|
| 100 zł dla Ciebie, 60 zł dla         znajomego         Dołącz do promocji         i zdobywaj premieł         > Dowiedz się więcej                            | Logowanie do PUE ZUS                                                                                                    |
| Oszczędzanie w światowym stylu<br>Otwórz nowe Konto Oszczędnościowe Walutowe I<br>przekonaj się jak wygodne jest oszczędzanie w<br>walucie EUR lub USD       | Wyczyść Zaloguj >                                                                                                    |
| Pomoc logowania                                                                                                    |                                                                                                    |
| Zasady bezpieczeństwa                                                                                                    |                                                                                                    |
| A Nie podawaj w całości numeru PESEL, poszportu lub dowodu A Nie podawaj numeru telefonu osobistego.                                                         | w części lub w całości. Przed wpisaniem H@słaSMS potwierdzającego każdą operację<br>(np. przełew krajowy) porównuj dane w treści SMS-a z<br>informacjami na stronie internetowej. |
| Ješili otrzymasz informacje, że wydano duplikat Twojej karty SIM do telefonu, mimo że jej nie zamawiateś, natychmiast skontatuj się z nami i zabiokuj konto. | i telefonie oprogramowania Drazie w atoliwości związanych z podzwaniem jakichkolwiek<br>danych, prosimy o kontaki z Bankiem: 801 244 357 lub +48 22 598<br>40 50                  |
|                                                                                                    | Więcej                                                                                                    |

Na następnym ekranie wpisz swoje dane potrzebne do zalogowania do Millenetu i potwierdź przyciskiem Zaloguj.

|                                                                                                    |                                                                                                    | tia Ko                                                                                                    | ontakt            |
|----------------------------------------------------------------------------------------------------|----------------------------------------------------------------------------------------------------|----------------------------------------------------------------------------------------------------|-------------------|
| Millennium                                                                                                    |                                                                                                    |                                                                                                    |                   |
| Zmień swoje cztery kąty w         Mowe królestwo         Pozycz pieniądze szybko, wygodnie i         bez zbędnych formalności         > Dowiedz się więcej         Atrakcyjne oprocentowanie dla EUR/USD         dla nowych środków na Koncie         Oszczędnościowym Walutowym         > Dowiedz się więcej | Logowanie<br>do PUE ZUS<br>Milekod 2<br>Migab 1<br>Identyfikator<br>Ovie cyfry lub litery<br>identyfikator | HIST487499999                                                                                                    |                   |
| Pomoc logowania                                                                                                    |                                                                                                    |                                                                                                    | *                 |
| Zasady bezpieczeństwa Nie podowaj w całości numeru PESEL, poszportu lub dowodu osobistego.                                                                                                    | Nile podówaj numeru telefonu w części lub w całości.                                                       | Przed wpisaniem H@skaSMS potwierdzającego każdą oper<br>(np. przelew krajow) porównuj dane w treści SMS-a z<br>informacjami na stronie internetowej. | acię              |
| Ješil otrzymasz informację, że wydano duplikat Wojej kańy SIM<br>do teletómu, mimo że jej nie zamawiałeś, natychmiast skontaktuj<br>się z nami i zablokuj konto.                                                                                                    | Nie instaluj na swoim telefonie oprogramowania pochodzącego z podejzaniego źródta.                         | z A W razle watpliwości zwiazanych z podawaniem jakichiolowie<br>danych, prosimy o kontakt z Bankiem. 801 244 357 lub +48 3<br>598 40 50.            | k<br>22<br>Mięcaj |
| BIC (Swift): BIGBPLPW Copyright © E                                                                                                    | 3ank Millennium SA                                                                                         |                                                                                                    |                   |

Na kolejnym ekranie Millenetu pojawią się ogólne informacje dotyczące spraw możliwych do załatwienia poprzez PUE ZUS, zakresu Twoich danych identyfikacyjnych, które zostaną przekazane do ZUS w celu potwierdzenia tożsamości(imię, nazwisko oraz PESEL) oraz tekstem zgody na przekazanie do ZUS danych niezbędnych do prawidłowej identyfikacji. Przy kolejnej próbie przejścia na PUE ZUS nie będzie już to konieczne.

Kontynuacja procesu jest możliwa po zaznaczeniu pola wyboru przy tekście zgody oraz użyciu przycisku Dalej. Użycie przycisku Anuluj spowoduje przerwanie procesu.

| Millennium                                                                                           | MILLENNIOWSKI TY V                                                                                                    | Wiadomości                                                                                                    | Q Kontakt                                                                                                    | ( <sup>1</sup> ) Wyloguj<br>Koniec sesji za: 14:52                                                                |
|----------------------------------------------------------------------------------------------------|----------------------------------------------------------------------------------------------------|----------------------------------------------------------------------------------------------------|----------------------------------------------------------------------------------------------------|----------------------------------------------------------------------------------------------------|
| Strona główna Moje fin                                                                               | anse Konta Przelewy Karty                                                                                                    | Oszczędności Kredyty Inwe                                                                                                    | stycje i ubezpieczenia                                                                                                    | Bankowość mobilna                                                                                                 |
| Skróty                                                                                               | Logowanie do Platformy Usług Elekt                                                                                                    | tronicznych ZUS                                                                                                    |                                                                                                    |                                                                                                    |
| Przelew krajowy<br>Doładuj telefon<br>Zestawienie finansów<br>Lista odbiorców<br>Stwórz swoje skróty | KORZ<br>USŁUG ELE                                                                                                    | YSTAJĄC Z PLATI<br>EKTRONICZNYCI                                                                                                    | ORMY<br>H (PUE) ZU                                                                                                    | JS                                                                                                    |
|                                                                                                    |                                                                                                    | Zyskujesz                                                                                                    |                                                                                                    |                                                                                                    |
|                                                                                                    |                                                                                                    |                                                                                                    | (                                                                                                    | ł                                                                                                    |
|                                                                                                    | Szybki dostęp<br>do informacji                                                                                                    | Możliwość składania<br>dokumentów online                                                                                                    | Możliwo<br>s                                                                                                    | ść rozliczania<br>kładek                                                                                          |
|                                                                                                    | Korzystając z Platformy Usług Elektronicznych (<br>informacji np. o ubezpieczeniach, świadczeniac<br>i odebrać niezbędne dokumenty oraz rozliczyć s<br>Zalogowanie do PUE ZUS za pośrednictwem M<br>Wystarczy tylko zgodność danych osobowych p<br>zarówno w Banku jak i w ZUS), zatwierdzenie o<br>oraz zatwierdzenie operacji logowania przy por<br>Zapoznaj się tutaj z informacjami o procesie log | PUE) ZUS zyskujesz dostęp do aktualnie<br>h i płatnościach. Możesz sprawdzić swoje<br>składki.<br>illenetu nie wymaga żadnych dodałkowyc<br>odanych do wiadomości Banku i ZUS (imi<br>świadczeń dotyczących ochrony danych o<br>nocy H@słaSMS (przy pierwszym logowa<br>rowania/ uwierzytelniania profilu PUE ZUS | oferowanych przez ZUS<br>e dane zamieszczone na<br>ch uprawnień, osobnych<br>lę, nazwisko, PESEL mus<br>sobowych (przy pierwsz<br>niu do PUE). | funkcjonalności oraz<br>koncie w ZUS, złożyć<br>loginów czy haseł.<br>szą być takie same<br>sym logowaniu do PUE) |
|                                                                                                    | Dane                                                                                                    | e logowania do PU<br>Imię i nazwisko: <b>Jan Kowalski</b><br>PESEL: <b>851212569836</b>                                                                                                    | E ZUS                                                                                                    |                                                                                                    |
|                                                                                                    | Wyrażam zgodę na przekazywanie do Zakła<br>potwierdzenia mojej tożsamości w celu zało                                                                                                    | idu Ubezpieczeń Społecznych (ZUS) moic<br>żenia lub dostępu do profilu PUE w ZUS.                                                                                                    | h danych osobowych niez                                                                                                    | zbędnych dla                                                                                                    |
|                                                                                                    | Anuluj                                                                                                    |                                                                                                    |                                                                                                    | Dalej                                                                                                    |
|                                                                                                    |                                                                                                    |                                                                                                    |                                                                                                    |                                                                                                    |

Następnie zostaniesz poproszony o wpisanie kodu weryfikacyjnego, który otrzymasz SMS-em na numer telefonu zdefiniowany do kontaktu z Bankiem Millennium. Przy kolejnej próbie przejścia do PUE ZUS nie będzie już to konieczne. W przypadku problemów z wpisaniem otrzymanego kodu należy użyć przycisku Wygeneruj ponownie SMS z kodem. W przypadku braku poprawnej weryfikacji kodu SMS proces zostanie przerwany. Po poprawnej weryfikacji kodu SMS będziesz miał możliwość przejścia do PUE ZUS. Aby to uczynić, należy użyć przycisku Zaloguj. Użycie przycisku Anuluj spowoduje przerwanie procesu.

| Millennium                                                                                           | MILLENNIOWSKI TY 🗸                                                                                                    | 🔀 Wiadomości                                                                                                    | Q Kontakt                                                                                                    | ( <sup>1</sup> ) Wyloguj<br>Koniec sesji za: 14:52                                                                    |
|----------------------------------------------------------------------------------------------------|----------------------------------------------------------------------------------------------------|----------------------------------------------------------------------------------------------------|----------------------------------------------------------------------------------------------------|----------------------------------------------------------------------------------------------------|
| Strona główna Moje fi                                                                                | nanse Konta Przelewy Karty                                                                                                    | Oszczędności Kredyty Inwes                                                                                                    | stycje i ubezpieczenia                                                                                                    | Bankowość mobilna                                                                                                    |
| Skróty                                                                                               | Logowanie do Platformy Usług Ele                                                                                                    | ktronicznych ZUS                                                                                                    |                                                                                                    |                                                                                                    |
| Przelew krajowy<br>Doładuj telefon<br>Zestawienie finansów<br>Lista odbiorców<br>Stwórz swoje skróty | KORZ<br>USŁUG EL                                                                                                    | ZYSTAJĄC Z PLATF<br>EKTRONICZNYCI                                                                                                    | ORMY<br>H (PUE) Z                                                                                                    | JS                                                                                                    |
|                                                                                                    |                                                                                                    | Zyskujesz                                                                                                    |                                                                                                    |                                                                                                    |
|                                                                                                    |                                                                                                    |                                                                                                    | (                                                                                                    | <b>B</b>                                                                                                    |
|                                                                                                    | Szybki dostęp<br>do informacji                                                                                                    | Możliwość składania<br>dokumentów online                                                                                                    | Możliwc<br>s                                                                                                    | ość rozliczania<br>składek                                                                                            |
|                                                                                                    | Korzystając z Platformy Usług Elektronicznych<br>informacji np. o ubezpieczeniach, świadczeni<br>i odebrać niezbędne dokumenty oraz rozliczy<br>Zalogowanie do PUE ZUS za pośrednictwem<br>Wystarczy tylko zgodność danych osobowych<br>zarówno w Banku jak i w ZUS), zatwierdzenie<br>oraz zatwierdzenie operacji logowania przy p<br>Zapoznaj się tutaj z informacjami o procesie l | n (PUE) ZUS zyskujesz dostęp do aktualnie e<br>ach i płatnościach. Możesz sprawdzić swoje<br>ć składki.<br>Millenetu nie wymaga żadnych dodatkowyc<br>podanych do wiadomości Banku i ZUS (imi<br>oświadczeń dotyczących ochrony danych o<br>omocy H@słaSMS (przy pierwszym logowar<br>ogowania/ uwierzytelniania profilu PUE ZUS | oferowanych przez ZUS<br>dane zamieszczone na<br>h uprawnień, osobnych<br>ę, nazwisko, PESEL mu<br>isobowych (przy pierws;<br>niu do PUE). | i funkcjonalności oraz<br>a koncie w ZUS, złożyć<br>loginów czy haseł.<br>szą być takie same<br>zym logowaniu do PUE) |
|                                                                                                    | Dan<br>Wyrażam zgodę na przekazywanie do Za<br>potwierdzenia mojej tożsamości w celu za                                                                                                    | e logowania do PU<br>Imię i nazwisko: Jan Kowalski<br>PESEL: 851212569836<br>kładu Ubezpieczeń Społecznych (ZUS) moich<br>łożenia lub dostępu do profilu PUE w ZUS.                                                                                                    | E ZUS<br>n danych osobowych nie                                                                                                    | zbędnych dla                                                                                                    |
|                                                                                                    | W celu zakończenia procesu wpisz hasło SMS<br>Operacja nr 1 z 15-08-2015:<br>Zweryfikuj dane                                                                                                    | i wciśnij przycisk zaloguj, aby przejść do prot                                                                                                    | filu PUE ZUS.                                                                                                    |                                                                                                    |
|                                                                                                    | Anuluj Wygeneruj nowe H@słoSMS                                                                                                    |                                                                                                    |                                                                                                    | Zaloguj                                                                                                    |
|                                                                                                    |                                                                                                    |                                                                                                    |                                                                                                    |                                                                                                    |

Zostaniesz przekierowany na stronę rejestracji profilu na PUE ZUS.

Pola Imię i nazwisko oraz PESEL zostaną automatycznie uzupełnione Twoimi danymi przekazanymi przez Millenet. Uzupełnij formularz rejestracyjny dodając numer telefonu komórkowego (opcjonalnie) oraz adres e-mail.

| Formularz rejestracji                                                                                                    |                                                                                                    |                                                                                                    |     |
|----------------------------------------------------------------------------------------------------|----------------------------------------------------------------------------------------------------|----------------------------------------------------------------------------------------------------|-----|
| Witaj na Platformie Usług Elektronicznych PUE ZUS.<br>Przed pierwszym zalogowaniem do PUE konieczne jest uzupe<br>Wypełnij poniższy formularz, zapoznaj się z regulaminem, za:                                                                                                    | łnienie Twoich danych oraz zaakceptow<br>znacz pola pod treścią regulaminu, a na                                                                           | vanie regulaminu PUE.<br>astępnie kliknij przycisk <b>Dalej</b> .                                                                     |     |
| Imię i nazwisko:                                                                                                    | JAN KOWALSKI                                                                                                    |                                                                                                    |     |
| PESEL:                                                                                                    | 851212569836                                                                                                    |                                                                                                    |     |
| Nr telefonu komórkowego (opcjonalnie):                                                                                                    | 1                                                                                                    | (9 cyfr bez odstępów)                                                                                                    |     |
| Adres e-mail:                                                                                                    |                                                                                                    |                                                                                                    |     |
|                                                                                                    |                                                                                                    |                                                                                                    |     |
|                                                                                                    |                                                                                                    |                                                                                                    |     |
| EGULAMIN NOWEGO PORTALU INFORMACYJNEGO ZUS<br>1. Informacje ogólne<br>. Niniejszy dokument stanowi regulamin, o który<br>wiadczeniu usług drogą elektroniczną (Dz. U. z<br>orzystania przez Usługobiorców z Nowego Portalu<br>lektronicznych.<br>. Operatorem Nowego Portalu Informacyjnego oraz<br>połecznych z siedzibą w Warszawie przy ul. Szam | m mowa w art. 8 ust. 1 pkt 1<br>2013 r. poz. 1422, z późn. z<br>Informacyjnego stanowiącego<br>Platformy Usług Elektronicz<br>ockiej 3, 5, 01-748 Warszawa | ustawy z dnia 18 lipca 2002 r. o<br>m.) i określa zasady, zakres i warunki<br>element Platformy Usług<br>nych jest Zakład Ubezpieczeń | -   |
| 2. Definicje<br>skazane ponižej pojecia oznaczają:                                                                                                    |                                                                                                    |                                                                                                    | •   |
| Oświadczam, że akceptuję regulamin PUE.                                                                                                    |                                                                                                    |                                                                                                    |     |
| Wyrażam zgodę na przetwarzanie, gromadzenie, utrwalanie, pr                                                                                                    | zechowywanie, opracowywanie i usuw<br>resie niezbędnym do świadczenia Usług                                                                                | anie danych adresowych (w tym adresu e-mail) przez Z<br>g i na zasadach zgodnych z ustawą z 29 sierpnia 1997 r                        | US, |
| w szczegolnych przypadkach także innych danych, ale tylko w zak<br>chronie danych osobowych                                                                                                    |                                                                                                    |                                                                                                    |     |

7/10

Po kliknięciu na przycisk Dalej zostanie utworzony profil na PUE ZUS, a Ty zostaniesz automatycznie zalogowany do PUE – od teraz będzie można korzystać z platformy ZUS.

| MENU 🙎                                                                 |   | PANEL OGÓLNY 🖻                                                                                                    |                                                                                                    |
|------------------------------------------------------------------------|---|----------------------------------------------------------------------------------------------------|----------------------------------------------------------------------------------------------------|
|                                                                        |   | Wiadomości                                                                                                    | Skrzynka odbiorcza                                                                                                    |
| Panel ogólny                                                           |   | <ul> <li>Wiadomości dotyczące zdarzeń biznesowych zaistniałych w<br/>systemie PUE ZUS.</li> </ul>                                    | <ul> <li>Dokumenty odebrane lub wymagające potwierdzenia<br/>odbioru.</li> </ul>                                                                                                    |
| Dokumenty i wiadomości<br>Korespondencja z ZUS                         | • | Brak nieprzeczytanych wiadomości<br>Pokaż >                                                                                          | Brak nieodebranych dokumentów<br>Pokaż                                                                                                    |
| Zlecenia                                                               | ~ | Komunikaty                                                                                                    | Rodzina 500+                                                                                                    |
| Autoryzacja operacji<br><b>Usługi</b><br>Katalog usług elektronicznych | 8 | <ul> <li>Komunikaty administracyjne i techniczne dla użytkowników<br/>PUE ZUS.</li> <li>Brak nieprzeczytanych komunikatów</li> </ul> | <ul> <li>Program Rodzina 500+ to nieopodatkowane 500 zł<br/>miesięcznie na każde drugie i kolejne dziecko, bez<br/>dodatkowych warunkičt/zw. Rodziny o niskich dochodach<br/>otrzymają wsparcie także na pierwsze dziecko lub dla<br/>jedynaka. Zgodnie z ustawą z dnia 11 lutego 2016 r. o<br/>pomocy państwa w wychowywaniu dzieci, z pomocy</li> </ul> |
| Wyszukiwanie, mapa strony                                              | C | PORAL                                                                                                    | skorzystają rodzice oraz opiekunowie dzieci do 18 r.ż.<br>• Złić Vsz wniosek o świadczenie wychowawcze z profilu                                                                                                    |
| wyszukiwanie na porcalu                                                | ~ | Ushugi                                                                                                    | "Ubezpieczony".                                                                                                    |
| Wizyty<br>Rezerwacja wizyty w ZUS                                      | 以 | Katalog usnig udostępnianych przez 205 drogą elektroniczną                                                                           | Ziecenia                                                                                                    |
| <b>Ustawienia</b><br>Konfiguracja profilu                              | * | Pokaž >                                                                                                    | Operacje wymagające autoryzacji Brak niepotwierdzonych zleceń                                                                                                    |
|                                                                        |   |                                                                                                    | Pokaž                                                                                                    |
|                                                                        |   |                                                                                                    | Wizyty                                                                                                    |
|                                                                        |   |                                                                                                    | <ul> <li>Informacje o godzinach przyjęć klientów w danej jednosto<br/>ZUS.</li> </ul>                                                                                                    |
|                                                                        |   |                                                                                                    |                                                                                                    |

# JEŻELI POSIADASZ JUŻ PROFIL NA PUE

#### Z serwisu bankowości elektronicznej Millenet

Zaloguj się do Millenetu, a następnie kliknij w zakładkę Moje finanse -> Produkty i Usługi -> Usługi i wybierz opcję Zaloguj lub kliknij w baner Zaloguj się do PUE ZUS (menu po lewej stronie ekranu).

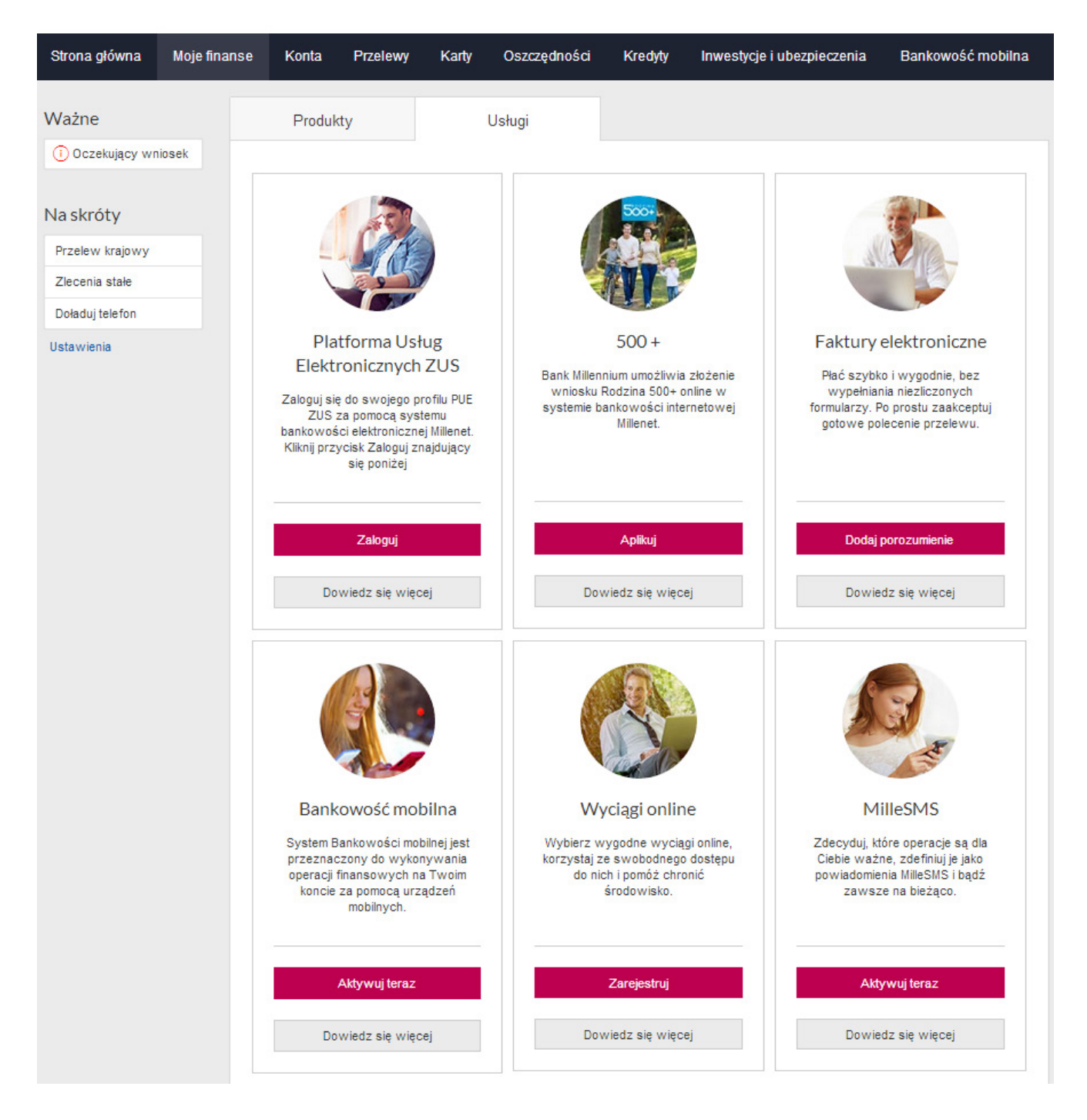

Pojawi się kolejny ekran Millenet z ogólnymi informacjami dotyczącymi spraw możliwych do załatwienia poprzez PUE ZUS, zakresem Twoich danych identyfikacyjnych, które zostaną przekazane do ZUS w celu potwierdzenia tożsamości (imię, nazwisko oraz PESEL) - oraz tekstem zgody na przekazanie do ZUS danych niezbędnych do prawidłowej identyfikacji. Przy kolejnej próbie przejścia na PUE ZUS nie będzie już to konieczne.

Kontynuacja procesu jest możliwa po zaznaczeniu pola wyboru przy tekście zgody oraz kliknięciu przycisku Dalej. Użycie przycisku Anuluj spowoduje przekierowanie do strony głównej systemu Millenet.

| Millennium                                                                                           | MILLENNIOWSKI TY 🗸                                                                                                    | 🔀 Wiadomości 📿                                                                                                    | Kontakt ( <sup>1</sup> ) Wyloguj<br>Koniec sesji za: 14:52                                                                 |  |
|----------------------------------------------------------------------------------------------------|----------------------------------------------------------------------------------------------------|----------------------------------------------------------------------------------------------------|----------------------------------------------------------------------------------------------------|--|
| Strona główna Moje fir                                                                               | nanse Konta Przelewy Karty                                                                                                    | Oszczędności Kredyty Inwestycje                                                                                                    | i ubezpieczenia Bankowość mobilna                                                                                          |  |
| Skróty                                                                                               | Logowanie do Platformy Usług Eleł                                                                                                    | ktronicznych ZUS                                                                                                    |                                                                                                    |  |
| Przelew krajowy<br>Doładuj telefon<br>Zestawienie finansów<br>Lista odbiorców<br>Stwórz swoje skróty | KORZ<br>USŁUG EL                                                                                                    | YSTAJĄC Z PLATFO<br>EKTRONICZNYCH (                                                                                                    | RMY<br>PUE) ZUS                                                                                                    |  |
|                                                                                                    |                                                                                                    | Zyskujesz                                                                                                    |                                                                                                    |  |
|                                                                                                    |                                                                                                    | @                                                                                                    |                                                                                                    |  |
|                                                                                                    | Szybki dostęp<br>do informacji                                                                                                    | Możliwość składania<br>dokumentów online                                                                                                    | Możliwość rozliczania<br>składek                                                                                           |  |
|                                                                                                    | Korzystając z Platformy Usług Elektronicznych<br>informacji np. o ubezpieczeniach, świadczenia<br>i odebrać niezbędne dokumenty oraz rozliczyć                                                                                            | (PUE) ZUS zyskujesz dostęp do aktualnie oferow<br>ach i platnościach. Możesz sprawdzić swoje dane<br>: składki.                                                                                                    | anych przez ZUS funkcjonalności oraz<br>zamieszczone na koncie w ZUS, złożyć                                               |  |
|                                                                                                    | Zalogowanie do PUE ZUS za pośrednictwem l<br>Wystarczy tylko zgodność danych osobowych<br>zarówno w Banku jak i w ZUS), zatwierdzenie<br>oraz zatwierdzenie operacji logowania przy po<br>Zapoznaj się tutaj z informacjami o procesie lo | Millenetu nie wymaga żadnych dodatkowych upra<br>podanych do wiadomości Banku i ZUS (imię, nazy<br>oświadczeń dotyczących ochrony danych osobow<br>pmocy H@słaSMS (przy pierwszym logowaniu do<br>gowania/ uwierzytelniania profilu PUE ZUS. | wnień, osobnych loginów czy haseł.<br>wisko, PESEL muszą być takie same<br>rych (przy pierwszym logowaniu do PUE)<br>PUE). |  |
|                                                                                                    | Dane                                                                                                    | e logowania do PUE Z                                                                                                    | ZUS                                                                                                    |  |
|                                                                                                    |                                                                                                    | lmię i nazwisko: Jan Kowalski<br>PESEL: 851212569836                                                                                                    |                                                                                                    |  |
|                                                                                                    | Wyrażam zgodę na przekazywanie do Zak<br>potwierdzenia mojej tożsamości w celu zał                                                                                                    | ładu Ubezpieczeń Społecznych (ZUS) moich danyc<br>ożenia lub dostępu do profilu PUE w ZUS.                                                                                                    | ch osobowych niezbędnych dla                                                                                               |  |
|                                                                                                    | Anuluj                                                                                                    |                                                                                                    | Dalej                                                                                                    |  |
|                                                                                                    |                                                                                                    |                                                                                                    |                                                                                                    |  |
|                                                                                                    |                                                                                                    |                                                                                                    |                                                                                                    |  |
|                                                                                                    |                                                                                                    |                                                                                                    |                                                                                                    |  |

Następnie zostaniesz poproszony o wpisanie kodu weryfikacyjnego, który otrzymasz SMS-em na numer telefonu zdefiniowany do kontaktu z Bankiem Millennium. Przy kolejnej próbie przejścia na PUE ZUS nie będzie już to konieczne. W przypadku problemów z wpisaniem otrzymanego kodu należy użyć przycisku Wygeneruj ponownie SMS z kodem. W przypadku braku poprawnej weryfikacji kodu SMS proces zostanie przerwany. Po poprawnej weryfikacji kodu SMS będziesz miał możliwość przejścia do PUE ZUS. Aby to uczynić, należy użyć przycisku Zaloguj. Użycie przycisku Anuluj spowoduje przekierowanie do strony głównej systemu Millenet.

| Millennium                                                                                           | MILLENNIOWSKI TY 🗸                                                                                                    | 🔀 Wiadomości 📿                                                                                                    | Kontakt () Wyloguj<br>Koniec sesji za: 14:52                                                                                                    |
|----------------------------------------------------------------------------------------------------|----------------------------------------------------------------------------------------------------|----------------------------------------------------------------------------------------------------|----------------------------------------------------------------------------------------------------|
| Strona główna Moje fin                                                                               | anse Konta Przelewy Karty                                                                                                    | Oszczędności Kredyty Inwestycje                                                                                                    | e i ubezpieczenia Bankowość mobilna                                                                                                    |
| Skróty                                                                                               | Logowanie do Platformy Usług Elek                                                                                                    | tronicznych ZUS                                                                                                    |                                                                                                    |
| Przelew krajowy<br>Doładuj telefon<br>Zestawienie finansów<br>Lista odbiorców<br>Stwórz swoje skróty | KORZ<br>USŁUG ELE                                                                                                    | YSTAJĄC Z PLATFC<br>EKTRONICZNYCH (                                                                                                    | PRMY<br>PUE) ZUS                                                                                                    |
|                                                                                                    |                                                                                                    | Zyskujesz                                                                                                    |                                                                                                    |
|                                                                                                    | Szybki dostęp<br>do informacji                                                                                                    | Możliwość składania<br>dokumentów online                                                                                                    | Możliwość rozliczania<br>składek                                                                                                    |
|                                                                                                    | Korzystając z Platformy Usług Elektronicznych (<br>informacji np. o ubezpieczeniach, świadczeniac<br>i odebrać niezbędne dokumenty oraz rozliczyć :<br>Zalogowanie do PUE ZUS za pośrednictwem M<br>Wystarczy tylko zgodność danych osobowych p<br>zarówno w Banku jak i w ZUS), zatwierdzenie o<br>oraz zatwierdzenie operacji logowania przy por<br>Zapoznaj się tutaj z informacjami o procesie log | (PUE) ZUS zyskujesz dostęp do aktualnie ofero<br>ch i płatnościach. Możesz sprawdzić swoje dane<br>składki.<br>tillenetu nie wymaga żadnych dodatkowych upr<br>oddanych do wiadomości Banku i ZUS (imię, na<br>sświadczeń dotyczących ochrony danych osobo<br>mocy H@słaSMS (przy pierwszym logowaniu do<br>gowania/ uwierzytelniania profilu PUE ZUS. | wanych przez ZUS funkcjonalności oraz<br>e zamieszczone na koncie w ZUS, złożyć<br>awnień, osobnych loginów czy haseł.<br>zwisko, PESEL muszą być takie same<br>wych (przy pierwszym logowaniu do PUE)<br>o PUE). |
|                                                                                                    | ■ Wyrażam zgodę na przekazywanie do Zakła<br>potwierdzenia mojej tożsamości w celu zało                                                                                                    | e logowania do PUE Z<br>Imię i nazwisko: Jan Kowalski<br>PESEL: 851212569836<br>adu Ubezpieczeń Społecznych (ZUS) moich dany<br>żenia lub dostępu do profilu PUE w ZUS.                                                                                                    | ZUS<br>ych osobowych niezbędnych dla                                                                                                    |
|                                                                                                    | W celu zakończenia procesu wpisz hasło SMS i w<br>Operacja nr 1 z 15-08-2015:<br>Zweryfikuj dane z                                                                                                    | wciśnij przycisk zaloguj, aby przejść do profilu Pl<br>zawartymi w SMS                                                                                                    | JE ZUS.                                                                                                    |
|                                                                                                    | Anuluj Wygeneruj nowe H@słoSMS                                                                                                    |                                                                                                    | Zaloguj                                                                                                    |
|                                                                                                    |                                                                                                    |                                                                                                    |                                                                                                    |

Zostaniesz przekierowany na stronę rejestracji profilu na PUE ZUS.

Jeżeli od ostatniego logowania na PUE ZUS zmienił się Regulamin platformy, możesz zostać poproszony o akceptację nowego Regulaminu PUE.

| LU<br>LU                                                                                                    | Kontakt z COT S Wirtualny Doradca                                                                                                    |
|----------------------------------------------------------------------------------------------------|----------------------------------------------------------------------------------------------------|
| IOWY REGULAMIN 🕐                                                                                                    |                                                                                                    |
|                                                                                                    | Wyłoguj                                                                                                    |
| Informacja                                                                                                    |                                                                                                    |
| Informujemy, że uległ zmianie regulamin posiadania profilu na Nowym Portalu Informa zaznacz poleOświadczam, że akceptuję regulamin posiadania profilu i kliknij profilu i kliknij profilu i k | cyjnym ZUS. Jeżeli zgadzasz się z wszystkimi jego postanowieniami,<br>zycisk <b>Akceptuję regulamin.</b>                                                                                                    |
| EGULAMIN NOWEGO PORTALU INFORMACYJNEGO ZUS OBOWIĄZUJĄCY OD 05.03.2014                                                                                                    |                                                                                                    |
| 1 Informacje ogólne                                                                                                    |                                                                                                    |
| (. Niniejszy dokument stanowi regulanin, o którym mowa w przepisie art. 8 u<br>:lektroniczną (Dz. U. z 2002 r. Nr 144, poz. 1204 z późn. zm.) i określa za<br>kowego Portalu Informacyjnego stanowiącego element Platformy Usług Elektro                                                                                                    | stawy z dnie 18 lipce 2002 r. oświedczeniu usług drogą<br>sady, zakres i warunki korzystania przez Usługobiorców z<br>micznych (PUE).                                                                                |
| 2. Operatorem Nowego Portalu Informacyjnego (NPI) oraz Platformy Usług Elek<br>siedzibą w Warszawie przy  ul. Szamockiej 3, 5, 01-748 Warszawa.                                                                                                    | tronicznych (PUE) jest Zakład Ubezpieczeń Społecznych z                                                                                                    |
| ; 2 Definicje                                                                                                    |                                                                                                    |
| kskazane poniżej pojęcia będą miały następujące znaczenie:                                                                                                    |                                                                                                    |
| I. ePUAP – Elektroniczna Platforma Usług Administracji Publicznej; tj. syst<br>prawy urzędowe za pośrednictwem Internetu, natomiast przedstawiciele podmi<br>postaci elektronicznej.                                                                                                    | em informatyczny, dzięki któremu obywatele mogą załatwiać<br>otów publicznych – bezpłatnie udostępniać swoje usługi w                                                                                                |
| !. KSI ZUS – Kompleksowy System Informatyczny ZUS zapewniający wsparcie pro<br>anych z Płatnikami, osobami ubezpieczonymi oraz instytucjami.                                                                                                    | cesów biznesowych ZUS oraz umożliwiający masową wymianę                                                                                                    |
| · · · · · · · · · · · · · · · · · · ·                                                                                                    |                                                                                                    |
| <ul> <li>Oświadczam, że akceptuję regulamin posiadania profilu</li> <li>Wyrażam zgodę na przetwarzanie, gromadzenie, utrwalanie, przechowywanie, opracowyw.</li> <li>szczególnych przypadkach także innych danych, ale tylko w zakresie niezbędnym do świadczeni danych osobowych (Dz. U. z 2002 r. Nr 101, poz. 926 z późn. zm.).</li> <li>Wyrażam zgodę na otrzymywanie drogą elektroniczną informacji dotyczącej ubezpieczeń sp</li> </ul>                                                                                                    | anie i usuwanie danych adresowych (w tym adresu e-mail) przez ZUS, a v<br>la Usług i na zasadach zgodnych z ustawą z 29 sierpnia 1997 r. o ochronie<br>połecznych i bieżącej działalności ZUS<br>Akcentuje regularni |
|                                                                                                    | Ancepcuję regularini                                                                                                    |

Po zaakceptowaniu Regulaminu zostaniesz zalogowany do PUE.

## Ze strony internetowej ZUS

Jeżeli jesteś na stronie ZUS (www.zus.pl) i klikniesz w zakładkę PUE ZUS to wystarczy, że wybierzesz opcję Zaloguj przez bankowość elektroniczną.

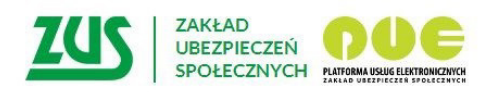

## Logowanie

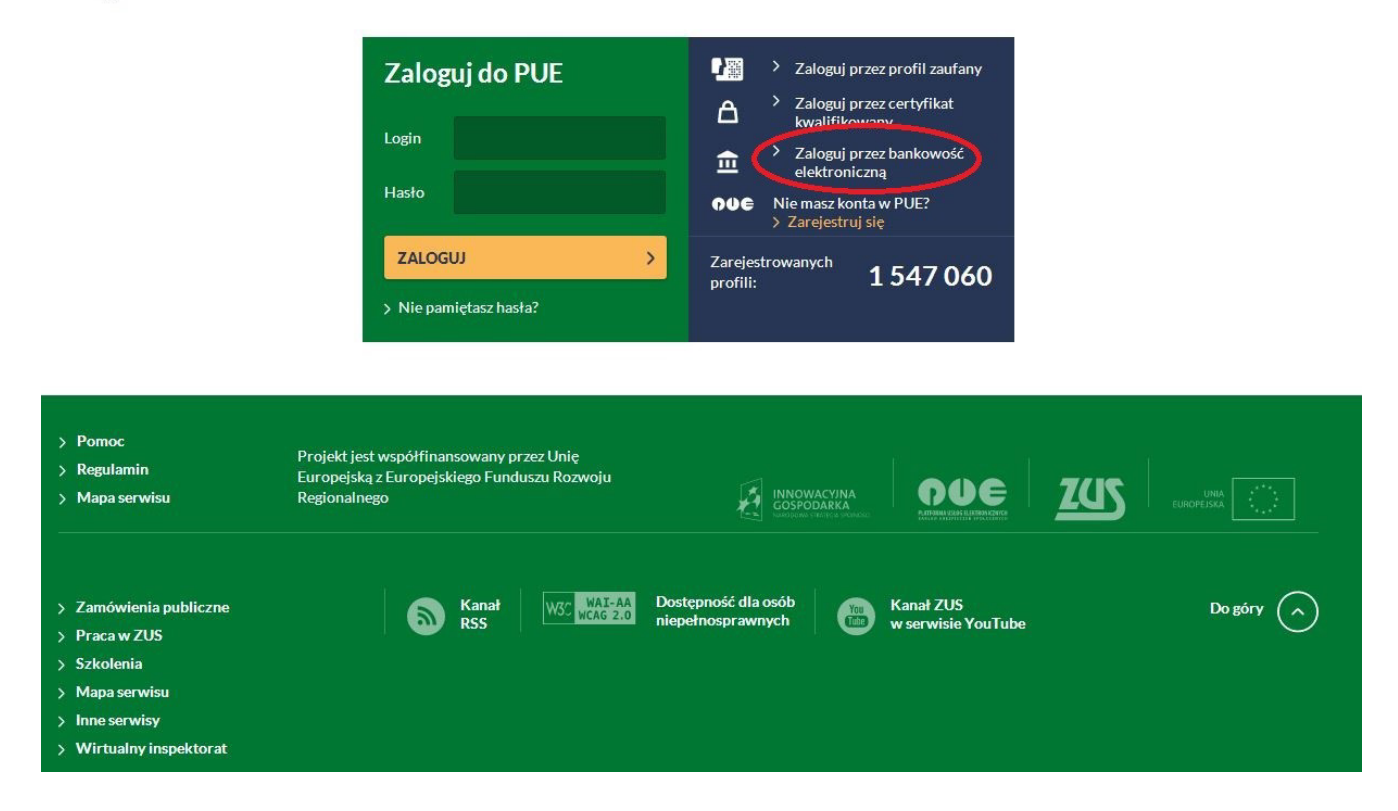

Zostaniesz przekierowany do strony, na której wyświetlone są logotypy banków, dzięki którym zostaniesz przekierowany do swojego Banku w celu zalogowania do PUE.

| /YBÓR BANKU                        |                                                                 |                     |      |            |  |
|------------------------------------|-----------------------------------------------------------------|---------------------|------|------------|--|
| Lista banków                       |                                                                 |                     |      |            |  |
| Poniżej wyświetl<br>Aby wybrać ban | ona jest lista banków współpra<br><, <b>kliknij</b> logo banku. | cujących z PUE ZUS. |      |            |  |
|                                    |                                                                 |                     |      |            |  |
|                                    |                                                                 | Inteligo            | B    | Millennium |  |
|                                    |                                                                 |                     | BANK | DAINK      |  |
|                                    |                                                                 |                     |      |            |  |
|                                    |                                                                 |                     |      |            |  |
|                                    |                                                                 |                     |      |            |  |
|                                    |                                                                 |                     |      |            |  |
|                                    |                                                                 |                     |      |            |  |
|                                    |                                                                 |                     |      |            |  |
|                                    |                                                                 |                     |      |            |  |
|                                    |                                                                 |                     |      |            |  |

Kliknij w logo Banku Millennium – zostaniesz przekierowany do strony logowania do PUE ZUS przez Millenet.

Wpisz swój MilleKod i użyj przycisku Zaloguj.

| 100 zł dla Ciebie, 60 zł dla znajomego         Dołącz do promocji i zdobywaj premiet         > Dowiedz się więcej                                                           | Logowanie do Pl                                                                                   | JE ZUS                                                                                                    |
|----------------------------------------------------------------------------------------------------|---------------------------------------------------------------------------------------------------|----------------------------------------------------------------------------------------------------|
| Oszczędzanie w światowym stylu<br>Otwórz nowe Konto Oszczędnościowe Walutow<br>przekonaj się jak wygodne jest oszczędzanie w<br>walucie EUR lub USD<br>> Dowiedz się więcej |                                                                                                   | Wyczyść Zaloguj >                                                                                                    |
| Pomoc logowania                                                                                                    |                                                                                                   |                                                                                                    |
| Zasady bezpieczeństwa                                                                                                    | Nie podawaj numeru telefonu w części lub w całości.                                               | Przed wpisaniem H@słaSMS potwierdzającego każdą operacje (np. przełew krajow) porównu dane w treści SMS-a.z.                                                              |
| Ješil otrzymasz informację, że wydano duplikat Twojej karty Słi<br>do teteforu, mimo ze jej nie zamowsateś, natychmiast skontak<br>się z nami i zabiokuj komo.              | I A Nie instaluj również na swoim telefonie oprogramowania<br>pochodzącego z podejszanego źródka. | Informacjami na stronie internetowej.  W razie watolikvości zwłazanych z podstwaniem jakichrobniek danych, prosimy o kontaki z Bankiem: 801 244 357 kub +48 22 598 40 50. |
|                                                                                                    |                                                                                                   | Więcej                                                                                                    |
| BIC (Swift): BIGBPLPW Copyright                                                                                                    | © Bank Millennium SA                                                                              |                                                                                                    |
|                                                                                                    |                                                                                                   |                                                                                                    |

Na następnym ekranie wpisz swoje dane potrzebne do zalogowania do Millenetu i użyj przycisku Zaloguj.

|                                                                                                    | CE Kontakt                                                                                                    |
|----------------------------------------------------------------------------------------------------|----------------------------------------------------------------------------------------------------|
| Millennium                                                                                                    |                                                                                                    |
| Zmień swoje cztery kąty w domowe królestwo       Logowanie do PUE ZUS         Pozycz pieniądze szybko, wygodnie i bez zbędnych formalności       Imakkod         > Dowiedz się więcej       Imakkod         Mentyfikator       Mentyfikator         Owie cyfry lob liery skoł w rakoncie Oszczędnościowym Walutowym       Owie cyfry lob liery skoł wieje         I nowych środków na Koncie       Oszczędnościowym Walutowym         > Dowiedz się więcej       Imakkod | 215745749999                                                                                                    |
| Pomoc logowania                                                                                                    | ~                                                                                                    |
| Zasady bezpieczeństwa  Nie podowaj w całości numeru PEBEL, paszportu lub dowodu  Nie podowaj numeru tetefonu w części lub w całości.                                                                                                    | Przed wpisaniem HęgslaSMB potwientzającego każdą operację<br>(np. przelew trajowy) porównuj dane w treści SMS-a z<br>informacjami na stronie internetowej. |
| Ješii otrzymasz informację, że wydano duplikat Twojej karty SIM do telefonie, mimo ze jej nie zamawiateś, natychrmiast skontaatuj się z nami i zablokuj konto.                                                                                                    | oz A Wrazie wątpilwości związanych z podawaniem jakichkolwiek<br>danych, prosimy o kontakt z Bankiem: 801 244 357 lub +48 22<br>598 40 50.                 |
|                                                                                                    | Więcej                                                                                                    |
| BIC (Swift): BIGBPLPW Copyright © Bank Millennium SA                                                                                                    |                                                                                                    |

Pojawi się kolejny ekran Millenet z ogólnymi informacjami dotyczącymi spraw możliwych do załatwienia poprzez PUE ZUS, zakresem Twoich danych identyfikacyjnych, które zostaną przekazane do ZUS w celu potwierdzenia tożsamości (imię, nazwisko oraz PESEL) oraz tekstem zgody na przekazanie do ZUS danych niezbędnych do prawidłowej identyfikacji. Przy kolejnej próbie przejścia na PUE ZUS nie będzie już to konieczne.

Kontynuacja procesu jest możliwa po zaznaczeniu pola wyboru przy tekście zgody oraz kliknięciu przycisku Dalej. Użycie przycisku Anuluj spowoduje przerwanie procesu.

| Millennium                                                                                                    | MILLENNIOWSKI TY 🗸                                                                                                    | Wiadomości                                                                                                    | Q Kontakt                                                                                                    | ( <b>b</b> Wyloguj<br>Koniec sesji za: 14:52                                                                    |
|----------------------------------------------------------------------------------------------------|----------------------------------------------------------------------------------------------------|----------------------------------------------------------------------------------------------------|----------------------------------------------------------------------------------------------------|----------------------------------------------------------------------------------------------------|
| Strona główna Moje fir                                                                                         | nanse Konta Przelewy Karty                                                                                                    | Oszczędności Kredyty Inwes                                                                                                    | stycje i ubezpieczenia                                                                                                    | Bankowość mobilna                                                                                               |
| Skróty<br>Przelew krajowy<br>Doladuj telefon<br>Zestawienie finansów<br>Lista odbiorców<br>Stwórz swoje skróty | Logowanie do Platformy Usług Elek<br>KORZ<br>USŁUG EL                                                                                                    | Xtronicznych ZUS<br>ZYSTAJĄC Z PLATF<br>EKTRONICZNYCH                                                                                                    | ORMY<br>H (PUE) ZL                                                                                                    | JS                                                                                                    |
|                                                                                                    | Szybki dostęp<br>do informacji                                                                                                    | Zyskujesz                                                                                                    | Możliwo:<br>si                                                                                                    | ść rozliczania<br>kładek                                                                                        |
|                                                                                                    | Korzystając z Platformy Usług Elektronicznych<br>informacji np. o ubezpieczeniach, świadczenia<br>i odebrać niezbędne dokumenty oraz rozliczyć<br>Zalogowanie do PUE ZUS za pośrednictwem I<br>Wystarczy tylko zgodność danych osobowych<br>zarówno w Banku jak i w ZUS), zatwierdzenie<br>oraz zatwierdzenie operacji logowania przy po<br>Zapoznaj się tutaj z informacjami o procesie lo | (PUE) ZUS zyskujesz dostęp do aktualnie o<br>ach i piatnościach. Możesz sprawdzić swoje<br>s kładki.<br>Millenetu nie wymaga żadnych dodatkowycł<br>podanych do wiadomości Banku i ZUS (imi<br>oświadczeń dotyczących ochrony danych o<br>omocy H@słaSMS (przy pierwszym logowar<br>gowania/ uwierzytelniania profilu PUE ZUS | oferowanych przez ZUS i<br>dane zamieszczone na<br>h uprawnień, osobnych i<br>ę, nazwisko, PESEL mus<br>sobowych (przy pierwszy<br>niu do PUE). | funkcjonalności oraz<br>koncie w ZUS, złożyć<br>loginów czy haseł.<br>zą być takie same<br>ym logowaniu do PUE) |
|                                                                                                    | Dane<br>Wyrażam zgodę na przekazywanie do Zak<br>potwierdzenia mojej tożsamości w celu zał                                                                                                    | e logowania do PUI<br>Imię i nazwisko: Jan Kowalski<br>PESEL: 851212569836<br>Itadu Ubezpieczeń Społecznych (ZUS) moich<br>ożenia lub dostępu do profilu PUE w ZUS.                                                                                                    | E ZUS<br>n danych osobowych niez                                                                                                    | będnych dla                                                                                                    |
|                                                                                                    | Anuluj                                                                                                    |                                                                                                    |                                                                                                    | Datej                                                                                                    |

Następnie zostaniesz poproszony o wpisanie kodu weryfikacyjnego, który otrzymasz SMS-em na numer telefonu zdefiniowany do kontaktu z Bankiem Millennium. Przy kolejnej próbie przejścia na PUE ZUS nie będzie już to konieczne. W przypadku problemów z wpisaniem otrzymanego kodu należy użyć przycisku Wygeneruj ponownie SMS z kodem. W przypadku braku poprawnej weryfikacji kodu SMS proces zostanie przerwany. Po poprawnej weryfikacji kodu SMS będziesz miał możliwość przejścia do PUE ZUS. Aby to uczynić, należy użyć przycisku Zaloguj. Użycie przycisku Anuluj spowoduje przerwanie procesu.

| Millennium                                                                                           | MILLENNIOWSKI TY V                                                                                                    | 🔀 Wiadomości 📿                                                                                                    | 🔰 Kontakt                                                                                                    | Wyloguj<br>Koniec sesji za: 14:52                                                                    |
|----------------------------------------------------------------------------------------------------|----------------------------------------------------------------------------------------------------|----------------------------------------------------------------------------------------------------|----------------------------------------------------------------------------------------------------|----------------------------------------------------------------------------------------------------|
| Strona główna Moje fin                                                                               | anse Konta Przelewy Karty                                                                                                    | Oszczędności Kredyty Inwestyc                                                                                                    | je i ubezpieczenia                                                                                                    | Bankowość mobilna                                                                                    |
| Skróty                                                                                               | Logowanie do Platformy Usług Ele                                                                                                    | ektronicznych ZUS                                                                                                    |                                                                                                    |                                                                                                    |
| Przelew krajowy<br>Doładuj telefon<br>Zestawienie finansów<br>Lista odbiorców<br>Stwórz swoje skróty | KORZ<br>USŁUG EL                                                                                                    | ZYSTAJĄC Z PLATFO<br>EKTRONICZNYCH                                                                                                    | DRMY<br>(PUE) ZU                                                                                                    | s                                                                                                    |
|                                                                                                    |                                                                                                    | Zyskujesz                                                                                                    |                                                                                                    |                                                                                                    |
|                                                                                                    |                                                                                                    | (@)                                                                                                    |                                                                                                    |                                                                                                    |
|                                                                                                    | Szybki dostęp<br>do informacji                                                                                                    | Możliwość składania<br>dokumentów online                                                                                                    | Możliwość<br>skła                                                                                                    | rozliczania<br>idek                                                                                  |
|                                                                                                    | Korzystając z Platformy Usług Elektronicznyc<br>informacji np. o ubezpieczeniach, świadczen<br>i odebrać niezbędne dokumenty oraz rozliczy<br>Zalogowanie do PUE ZUS za pośrednictwem<br>Wystarczy tylko zgodność danych osobowych<br>zarówno w Banku jak i w ZUS), zatwierdzenie<br>oraz zatwierdzenie operacji logowania przy p<br>Zapoznaj się tutaj z informacjami o procesie l | h (PUE) ZUS zyskujesz dostęp do aktualnie ofern<br>iach i płatnościach. Możesz sprawdzić swoje dar<br>ić składki.<br>• Millenetu nie wymaga żadnych dodatkowych up<br>n podanych do wiadomości Banku i ZUS (imię, ni<br>o oświadczeń dotyczących ochrony danych osob<br>somocy H@słaSMS (przy pierwszym logowaniu o<br>ogowania/ uwierzytelniania profilu PUE ZUS. | owanych przez ZUS fun<br>ne zamieszczone na ko<br>prawnień, osobnych log<br>azwisko, PESEL muszą<br>jowych (przy pierwszym<br>do PUE). | ikcjonalności oraz<br>ncie w ZUS, złożyć<br>inów czy haseł.<br>być takie same<br>i logowaniu do PUE) |
|                                                                                                    | ■ Wyrażam zgodę na przekazywanie do Za<br>potwierdzenia mojej tożsarności w celu za                                                                                                    | IE logowania do PUE<br>Imię i nazwisko: Jan Kowalski<br>PESEL: 851212569836<br>kładu Ubezpieczeń Społecznych (ZUS) moich da<br>alozenia lub dostępu do profilu PUE w ZUS.                                                                                                    | ZUS<br>nych osobowych niezbę                                                                                                    | dnych dla                                                                                            |
|                                                                                                    | W celu zakończenia procesu wpisz hasło SMS<br>Operacja nr 1 z 15-08-2015:<br>Zweryfikuj dane                                                                                                    | i wciśnij przycisk zaloguj, aby przejść do profilu P<br>z zawartymi w SMS                                                                                                    | PUE ZUS.                                                                                                    |                                                                                                    |
|                                                                                                    | Anuluj Wygeneruj nowe H@słoSMS                                                                                                    |                                                                                                    |                                                                                                    | Zaloguj                                                                                              |
|                                                                                                    |                                                                                                    |                                                                                                    |                                                                                                    |                                                                                                    |

Zostaniesz przekierowany na stronę rejestracji profilu na PUE ZUS.

Jeżeli od ostatniego logowania na PUE ZUS zmienił się Regulamin platformy, możesz zostać poproszony o akceptację nowego Regulaminu PUE.

|                                                                                                    |                                                                                                    | , Connection              |
|----------------------------------------------------------------------------------------------------|----------------------------------------------------------------------------------------------------|---------------------------|
| OWY REGULAMIN 🕐                                                                                                    |                                                                                                    |                           |
|                                                                                                    |                                                                                                    | Wyloguj                   |
| Informacja                                                                                                    |                                                                                                    |                           |
| Informujemy, że uległ zmianie regulamin posiadania profilu na Nowym Portalu I<br>zaznacz poleOświadczam, że akceptuję regulamin posiadania profilu i kl                                                                                                    | nformacyjnym ZUS. Jeżeli zgadzasz się z wszystkimi jego postanowier<br>iknij przycisk <b>Akceptuję regulamin.</b>                                                                         | ilami,                    |
| EGULANTN NOVEGO DODTALLI TNEODMACYTNEGO TIL OZOUTATUTACY OD 05 02 2014                                                                                                    |                                                                                                    | _                         |
| 1 Informacje ogólne                                                                                                    |                                                                                                    |                           |
| . Niniejszy dokument stanowi regulamin, o którym mowa w przepisie ar<br>lektroniczną (Dz. U. z 2002 r. Nr 144, poz. 1204 z późn. zm.) i okres<br>owego Portalu Informacyjnego stanowiącego element Platformy Usług E                                                                                                    | . 8 ustawy z dnia 18 lipca 2002 r. oświadczeniu usług<br>ila zasady, zakres i warunki korzystania przez Usługobi<br>Lektronicznych (PUE).                                                 | drogą<br>orców z          |
| . Operatorem Nowego Portalu Informacyjnego (NPI) oraz Platformy Usług<br>iedzibą w Warszawie przy  ul. Szamockiej 3, 5, 01-748 Warszawa.                                                                                                    | g Elektronicznych (PUE) jest Zakład Ubezpieczeń Społecz                                                                                                    | nych z                    |
| 2 Definicje                                                                                                    |                                                                                                    |                           |
| skazane poniżej pojęcia będą miały następujące znaczenie:                                                                                                    |                                                                                                    |                           |
| . ePUAP - Elektroniczna Platforma Usług Administracji Publicznej; tj.<br>prawy urzędowe za pośrednictwem Internetu, natomiast przedstawiciele<br>ostaci elektronicznej.                                                                                                    | . system informatyczny, dzięki któremu obywatele mogą z<br>podmiotów publicznych – bezpłatnie udostępniać swoje u                                                                         | ałatwiać<br>sługi w       |
| . KSI ZUS – Kompleksowy System Informatyczny ZUS zapewniający wsparc:<br>anych z Płatnikami, osobami ubezpieczonymi oraz instytucjami.                                                                                                    | ie procesów biznesowych ZUS oraz umożliwiający masową w                                                                                                    | ymianę                    |
| , <u>, , , , , , , , , , , , , , , </u>                                                                                                    | _ 1 _ <i>1</i> _ 1 _ 1 _ 1 _ 1 _ 1 _ 1 _ 1 _ 1 _ 1 _                                                                                                    | . 1                       |
| <ul> <li>Oświadczam, że akceptuję regulamin posiadania profilu</li> <li>Wyrażam zgodę na przetwarzanie, gromadzenie, utrwalanie, przechowywanie, opra<br/>szczególnych przypadkach także innych danych, ale tylko w zakresie niezbędnym do świ<br/>danych osobowych (Dz. U. z 2002 r. Nr 101, poz. 926 z późn. zm.).</li> <li>Wyrażam zgodę na otrzymywanie drogą elektroniczną informacji dotyczącej ubezpie</li> </ul> | cowywanie i usuwanie danych adresowych (w tym adresu e-mail) prze<br>adczenia Usług i na zasadach zgodnych z ustawą z 29 sierpnia 1997 r.<br>czeń społecznych i bieżącej działalności ZUS | ez ZUS, a w<br>o ochronie |
|                                                                                                    | Akceptuje                                                                                                    | , regulamin               |

Po zaakceptowaniu Regulaminu zostaniesz zalogowany do PUE.

## ODRZUCENIE PRÓBY ZALOGOWANIA / UTWORZENIA PROFILU NA PUE ZUS

#### Ze strony internetowej ZUS

Jeżeli będziesz na PUE ZUS i wybierzesz opcję Zaloguj przez bankowość elektroniczną i klikniesz w logo Banku Millennium, a następnie zalogujesz się do Millenetu i

a) zobaczysz poniższy komunikat:

Logowanie do profilu PUE ZUS nie jest dostępne dla Klientów niezweryfikowanych. Zapraszamy do odwiedzenia placówki Banku Millennium w celu potwierdzenia tożsamości. Po zweryfikowaniu tożsamości wniosek zostanie odblokowany.

oznacza to, że przekierowanie na PUE ZUS nie jest możliwe ponieważ Twoja tożsamość nie została potwierdzona w oddziale Banku. Jest to warunek konieczny do zalogowania/założenia profilu w PUE ZUS. Odwiedź dowolny oddział Banku Millennium, aby potwierdzić swoją tożsamość. Listę oddziałów Banku znajdziesz tutaj.

b) jeżeli zobaczysz poniższy typ komunikatu:

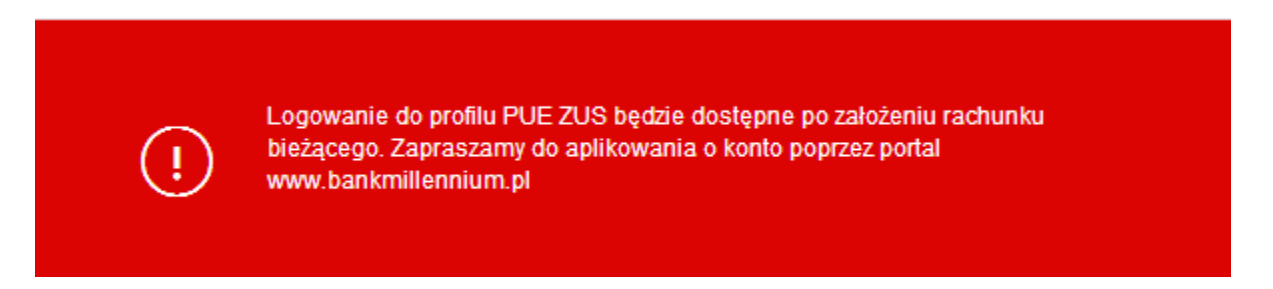

oznacza to, że przekierowanie na PUE ZUS nie jest możliwe ponieważ nie posiadasz rachunku bieżącego w Banku Millennium. Jest to warunek konieczny do zalogowania/założenia profilu na PUE ZUS poprzez Millenet. Zapraszamy do otwarcia konta.

c) jeżeli zobaczysz poniższy typ komunikatu:

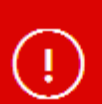

Logowanie do profilu PUE ZUS jest dostępne dla właściciela lub współwłaściciela rachunku bieżącego. Prosimy o zalogowanie do własnego rachunku w Millenet lub o założenia konta.

oznacza to, że przekierowanie na PUE ZUS nie jest możliwe ponieważ nie jesteś właścicielem rachunku bieżącego w Banku Millennium. Jest to warunek konieczny, aby mieć możliwość zalogowania/założenia profilu na PUE ZUS poprzez Millenet. Zapraszamy do zalogowania się do swojego konta w Millenecie lub do otwarcia konta.

d) jeżeli zobaczysz poniższy typ komunikatu:

(!)

Aktywuj H@sła SMS by potwierdzić tę operację.

oznacza to, że przekierowanie na PUE ZUS nie jest możliwe ponieważ nie posiadasz zdefiniowanego numeru telefonu komórkowego do kontaktu z Bankiem Millennium i aktywowanych H@sełSMS. Jest to warunek konieczny (przy pierwszym korzystaniu z usługi), aby mieć możliwość zalogowania/założenia profilu na PUE ZUS poprzez Millenet.

#### Brak weryfikacji danych Klienta w ZUS

Jeżeli po zalogowaniu do Millenet i przejściu procesu uwierzytelniania w serwisie Banku Millennium, a następnie przejściu na PUE ZUS, zobaczysz poniższy komunikat oznacza to, że stwierdzono niezgodność Twoich danych (imię, nazwisko, PESEL) pomiędzy Millenet a PUE ZUS. Zweryfikuj prawidłowość swoich danych w Banku Millennium oraz w ZUS.

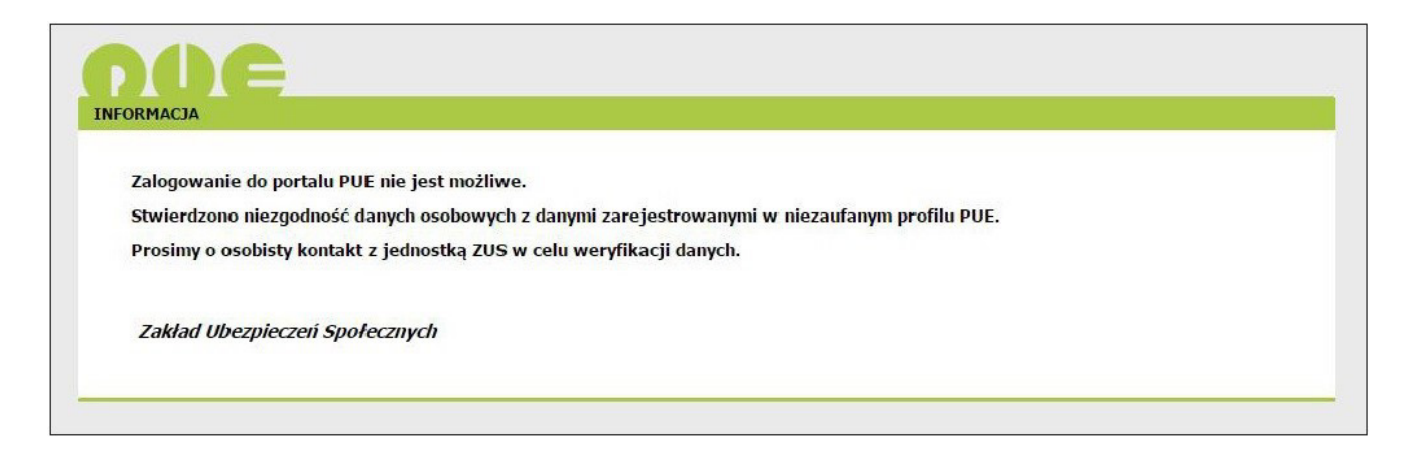

# WYCOFANIE ZGODY NA PRZEKAZANIE DO ZUS DANYCH NIEZBĘDNYCH DO PRAWIDŁOWEJ IDENTYFIKACJI

Możesz cofnąć swoją zgodę na przekazywanie do ZUS danych niezbędnych do prawidłowej identyfikacji. Możesz tego dokonać w zakładce Ustawienia –> Ustawienia zabezpieczeń –> Zgody na usługi dodatkowe poprzez kliknięcie w link Wycofaj zgodę widniejący przy tekście zgody na tę operację.

Możesz ponownie zgodzić się na przekazywanie danych do ZUS. Możesz tego dokonać w zakładce Ustawienia –> Ustawienia zabezpieczeń –> Zgody na usługi dodatkowe poprzez kliknięcie w link Uaktywnij widniejący przy tekście zgody na tę operację. Zostaniesz poproszony o przejście poszczególnych kroków procesu opisanych w niniejszym dokumencie.

#### Z serwisu bankowości elektronicznej Millenet

Zaloguj się do Millenetu, a następnie kliknij w zakładkę Moje finanse -> Produkty i Usługi -> Usługi i wybierz opcję Zaloguj.

| Strona główna     | Moje finanse | Konta                                                      | Przelewy                                                                                            | Karty                                                | Oszczędności                            | Kredyty                                                              | Inwestycje                     | i ubezpieczenia                                          | Bankowość mobilna                                                                                                    |
|-------------------|--------------|------------------------------------------------------------|----------------------------------------------------------------------------------------------------|------------------------------------------------------|-----------------------------------------|----------------------------------------------------------------------|--------------------------------|----------------------------------------------------------|----------------------------------------------------------------------------------------------------|
| Ważne             |              | Broduk                                                     | tu.                                                                                                 |                                                      | Uchugi                                  |                                                                      |                                |                                                          |                                                                                                    |
| vvazire           |              | FIDUUK                                                     | ty                                                                                                  |                                                      | Usiugi                                  |                                                                      |                                |                                                          |                                                                                                    |
| (i) Oczekujący wn | iosek        |                                                            |                                                                                                    |                                                      |                                         |                                                                      |                                |                                                          |                                                                                                    |
| Na skróty         |              |                                                            |                                                                                                    |                                                      |                                         | 5007                                                                 |                                |                                                          |                                                                                                    |
| Przelew krajowy   |              |                                                            | . STA                                                                                               |                                                      |                                         |                                                                      |                                | Je.                                                      | Store -                                                                                                    |
| Zlecenia stałe    |              | 1                                                          | 2,00                                                                                                |                                                      | -                                       |                                                                      |                                |                                                          |                                                                                                    |
| Doładuj telefon   |              |                                                            |                                                                                                    |                                                      |                                         |                                                                      |                                |                                                          |                                                                                                    |
| Ustawienia        |              | Plat                                                       | tforma Usł                                                                                          | ug                                                   |                                         | 500 +                                                                |                                | Fakturye                                                 | lektroniczne                                                                                                    |
|                   |              | Elektr<br>Zaloguj się<br>ZUS z<br>bankowoś<br>Kliknij przy | onicznych<br>do swojego pr<br>za pomocą syst<br>ci elektroniczne<br>rcisk Zaloguj zn<br>się poniżej | ZUS<br>rofilu PUE<br>emu<br>ij Millenet.<br>ajdujący | Bank Millen<br>wniosku F<br>systemie ba | nium umożliwia z<br>Rodzina 500+ on<br>ankowości interi<br>Millenet. | złożenie<br>Iline w<br>netowej | Płać szybko<br>wypełnian<br>formularzy. Po<br>gotowe pol | i wygodnie, bez<br>a niezliczonych<br>prostu zaakceptuj<br>ecenie przelewu.                                                                                                    |
|                   |              | Do                                                         | Zaloguj<br>wiedz się więc                                                                           | ej                                                   | Dov                                     | Aplikuj<br>viedz się więcej                                          | Ì                              | Dodaj p<br>Dowiec                                        | orozumienie<br>Iz się więcej                                                                                                    |
|                   |              |                                                            |                                                                                                    |                                                      |                                         |                                                                      |                                |                                                          | and the second second s |
|                   |              | Bank                                                       | owość moł                                                                                           | oilna                                                | W                                       | ciagi online                                                         | 9                              | Mi                                                       | leSMS                                                                                                    |
|                   |              | System B<br>przeznac<br>operacji f<br>koncie               | ankowości mob<br>zony do wykon<br>inansowych na<br>za pomocą urza<br>mobilnych.                     | pilnej jest<br>nywania<br>a Twoim<br>ądzeń           | Wybierz w<br>korzystaj z<br>do nic      | ygodne wyciąg<br>e swobodnego (<br>ch i pomóż chror<br>środowisko.   | i online,<br>dostępu<br>nić    | Zdecyduj, któ<br>Ciebie ważn<br>powiadomier<br>zawsze    | re operacje są dla<br>e, zdefiniuj je jako<br>ia MilleSMS i bądź<br>na bieżąco.                                                                                                    |
|                   |              |                                                            | Aktywuj teraz                                                                                       |                                                      |                                         | Zarejestruj                                                          |                                | Akty                                                     | wuj teraz                                                                                                    |
|                   |              | Do                                                         | wiedz się więc                                                                                      | ej                                                   | Dov                                     | viedz się więcej                                                     | i                              | Dowied                                                   | z się więcej                                                                                                    |
|                   |              |                                                            |                                                                                                    |                                                      |                                         |                                                                      |                                |                                                          |                                                                                                    |

Zostaniesz przekierowany na stronę PUE ZUS.

Jeżeli od ostatniego logowania na PUE ZUS zmienił się Regulamin platformy, możesz zostać poproszony o akceptację nowego Regulaminu PUE.

|                                                                                                    | Kontakt z COT 🚺 Skype z COT 💽 Wirtualny Doradca                                                                                                    |
|----------------------------------------------------------------------------------------------------|----------------------------------------------------------------------------------------------------|
| OWY REGULAMIN 2                                                                                                    |                                                                                                    |
|                                                                                                    | Wyloguj                                                                                                    |
| Informacja                                                                                                    |                                                                                                    |
| Informujemy, że uległ zmianie regulamin posiadania profilu na Nowym Portalu Info<br>zaznacz poleOświadczam, że akceptuję regulamin posiadania profilu i kliku                                                                                                    | ormacyjnym ZUS. Jeżeli zgadzasz się z wszystkimi jego postanowieniami,<br>nij przycisk <b>Akceptuję regulamin.</b>                                                                                                    |
| EGULAMIN NOWEGO PORTALU INFORMACYJNEGO ZUS OBOWIĄZUJĄCY OD 05.03.2014                                                                                                    |                                                                                                    |
| 1 Informacje ogólne                                                                                                    |                                                                                                    |
| . Niniejszy dokument stanowi regulamin, o którym mowa w przepisie art.<br>lektroniczną (Dz. U. z 2002 r. Nr 144, poz. 1204 z późn. zm.) i określ<br>owego Portalu Informacyjnego stanowiącego element Platformy Usług Ele                                                                                                    | 8 ustawy z dnie 18 lipce 2002 r. oświadczeniu usług drogą<br>a zasady, zakres i warunki korzystania przez Usługobiorców z<br>ktronicznych (PUE).                                                                                  |
| . Operatorem Nowego Portalu Informacyjnego (NPI) oraz Platformy Usług<br>iedzibą w Warszawie przy ul. Szamockiej 3, 5, 01-748 Warszawa.                                                                                                    | Elektronicznych (PUE) jest Zakład Ubezpieczeń Społecznych z                                                                                                    |
| 2 Definicje                                                                                                    |                                                                                                    |
| skazane poniżej pojęcia będą miały następujące znaczenie:                                                                                                    |                                                                                                    |
| . ePUAP – Elektroniczna Platforma Usług Administracji Publicznej; tj.<br>prowy urzędowe za pośrednictwem Internetu, natomiast przedstawiciele p<br>ostaci elektronicznej.                                                                                                    | system informatyczny, dzięki któremu obywatele mogą załatwiać<br>odmiotów publicznych – bezpłatnie udostępniać swoje usługi w                                                                                                    |
| . KSI ZUS — Kompleksowy System Informatyczny ZUS zapewniający wsparcie<br>anych z Płatnikami, osobami ubezpieczonymi oraz instytucjami.                                                                                                    | procesów biznesowych ZUS oraz umożliwiający masową wymianę                                                                                                    |
|                                                                                                    |                                                                                                    |
| <ul> <li>Oświadczam, że akceptuję regulamin posiadania profilu</li> <li>Wyrażam zgodę na przetwarzanie, gromadzenie, utrwalanie, przechowywanie, opraco<br/>szczególnych przypadkach także innych danych, ale tylko w zakresie niezbędnym do świad<br/>danych osobowych (Dz. U. z 2002 r. Nr 101, poz. 926 z późn. zm.).</li> <li>Wyrażam zgodę na otrzymywanie drogą elektroniczną informacji dotyczącej ubezpiecz</li> </ul> | wywanie i usuwanie danych adresowych (w tym adresu e-mail) przez ZUS, a w<br>Iczenia Usług i na zasadach zgodnych z ustawą z 29 sierpnia 1997 r. o ochronie<br>reń społecznych i bieżącej działalności ZUS<br>Akceptuje regulamii |
|                                                                                                    |                                                                                                    |

Po zaakceptowaniu Regulaminu zostaniesz zalogowany na PUE.

## Ze strony internetowej ZUS

Jeżeli jesteś na stronie ZUS (www.zus.pl) i klikniesz w zakładkę PUE ZUS to wystarczy, że wybierzesz opcję Zaloguj za pośrednictwem bankowości elektronicznej.

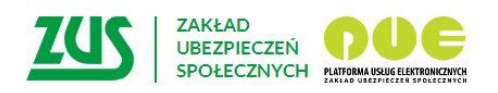

# Logowanie

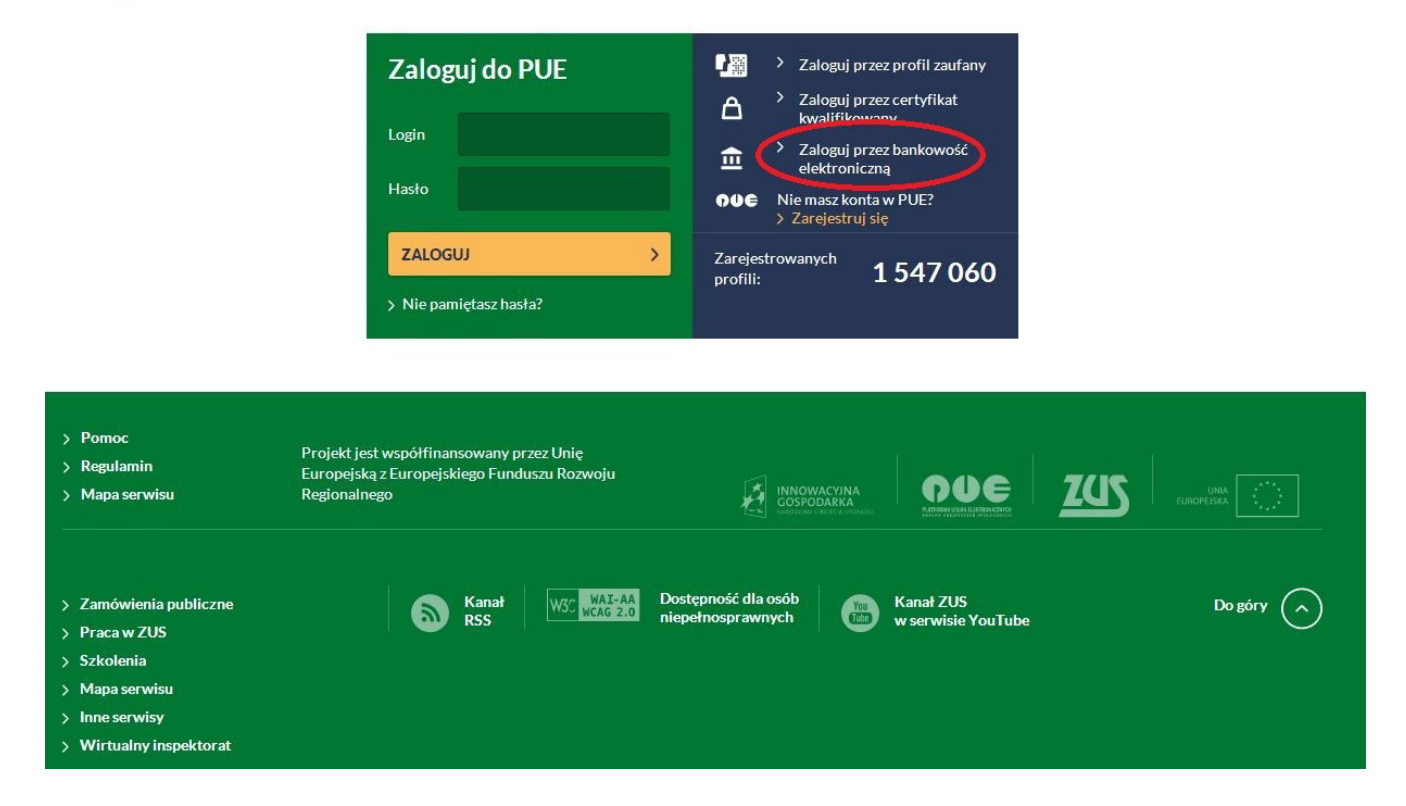

Zostaniesz przekierowany do strony, na której prezentowane są logotypy banków. Wybierz logo swojego Banku, aby zalogować się do PUE.

| Lista banków                         |                                                             |                     |                            |            |  |
|--------------------------------------|-------------------------------------------------------------|---------------------|----------------------------|------------|--|
| Poniżej wyświetlo<br>Aby wybrać bank | na jest lista banków współpra<br><b>kliknij</b> logo banku. | cujących z PUE ZUS. |                            |            |  |
|                                      | Bank Polski                                                 | inteligo            | B<br>B<br>B<br>A<br>N<br>K | Millennium |  |
|                                      |                                                             |                     |                            |            |  |
|                                      |                                                             |                     |                            |            |  |
|                                      |                                                             |                     |                            |            |  |
|                                      |                                                             |                     |                            |            |  |
|                                      |                                                             |                     |                            |            |  |

Kliknij w logo Banku Millennium – zostaniesz przekierowany do strony logowania do PUE ZUS poprzez Millenet.

Wpisz swój MilleKod i użyj przycisku Zaloguj.

| <br>Millennium                                                                                                    |                                                                                          |                                         | -                                                                                                    |              |
|----------------------------------------------------------------------------------------------------|------------------------------------------------------------------------------------------|-----------------------------------------|----------------------------------------------------------------------------------------------------|--------------|
| 100 zł dla Ciebie, 60 zł dla<br>znajomego<br>Dołącz do promocji<br>I zdobywaj premiet<br>> Dowiedz się więcej                                                |                                                                                          | Logowanie do PU<br>MilleKod             | JE ZUS                                                                                                    |              |
| Oszczędzanie w światowym s<br>Otwórz nowe Konto Oszczędnościowe W<br>przekonaj się jak wygodne jest oszczędza<br>walucie EUR lub USD<br>> Dowiedz się więcej | Alutowe I                                                                                |                                         | Wyczyść Załoguj >                                                                                                    |              |
| Pomoc logowania                                                                                                    |                                                                                          |                                         |                                                                                                    |              |
| Zasady bezpieczeństwa                                                                                                    | ib dowodu 🛛 Nie podawaj numeru telefono                                                  | i w części lub w całości.               | A Przed wpisaniem H@slaSMS potwierdzającego kabdą ope                                                                        | rację        |
| osobistego.                                                                                                    |                                                                                          |                                         | (np. przelew krajowy) porównuj dane w treści SMS-a z<br>informacjami na stronie internetowej.                                |              |
| Jeśli otrzymasz informację, że wydano duplikat Twoj<br>do telefonu, mimo że jej nie zamawiateś, natychmia<br>się z nami i zabłokuj konto.                    | ej karty SIM 🔒 Nie instaluj również na swoin<br>st skontaktuj pochodzącego z podejrzaneg | n telefonie oprogramowania<br>o źródła. | W razie watpliwości związanych z podswaniem jakichkolwi<br>danych, prosimy o kontaki z Bankiem: 801 244 357 lub +48<br>40 50 | ek<br>22 598 |
|                                                                                                    |                                                                                          |                                         | v                                                                                                    | Vięcej       |
| BIC (Swift): BIGBPLPW Co                                                                                                    | opyright © Bank Millennium SA                                                            |                                         |                                                                                                    |              |
|                                                                                                    |                                                                                          |                                         |                                                                                                    |              |

Na następnym ekranie wpisz swoje dane potrzebne do zalogowania do Millenetu i użyj przycisku Zaloguj.

|                                                                                                    |                                                                                                    | Ella Kontakt                                                                                                    |
|----------------------------------------------------------------------------------------------------|----------------------------------------------------------------------------------------------------|----------------------------------------------------------------------------------------------------|
| Millennium                                                                                                    |                                                                                                    |                                                                                                    |
| Zmień swoje cztery kąty w domowe królestwo         Pozycz pieniądze szybko, wygodnie i bez zbędnych formalności         Dowiedz się więcej         Atrakcyjne oprocentowanie EUR/USD         dla nowych środków na Koncie Oszczędnościowym Walutowym.         Dowiedz się więcej | Logowanie<br>do PUE ZUS<br>Miłekod 2<br>Hęsio 1<br>Lidentyfikator<br>Dvie cyfry lub litery<br>identyfikator                                                              | 115748749999         PESEL         0       0       0       0       0         1       2       3       4       5       6       7       8       9       10       11         Wyczyść       Zaloguj >                                                                                                    |
| Pomoc logowania                                                                                                    |                                                                                                    | ~                                                                                                    |
| Zasady bezpieczeństwa <ul> <li>Nie podowaj w całości numeru PESEL, pastportu i<br/>osobistego.</li> </ul> <li>Jeśli otzymasz informacje, że wydano duplikat Two<br/>do tektonu, mimo że jej nie zamawiateś, natychmia<br/>się z nami i zabiokuj konto.</li>                      | ub dowodu 🔄 Nie podawaj numeru telefonu w części lub w całości.<br>jej karty SIM 🔐 Nie instaluj na swoim telefonie oprogramowania pochodzącego z<br>podejrcanego źródta. | Przed wpisaniem HiĝstaSMS potwierdzającego każdą operację<br>(np. przetew krajowi) porównuj dane w treści SMS-a z<br>informacjami na stronie internetowej      W razie wztpliwości związanych z podswaniem jakichkotwiek<br>danych, prosimy o kontati z Bankern. 801 244 357 lub +48 22<br>598 40 50.      Więcej |
| BIC (Swift): BIGBPLPW C                                                                                                    | opyright © Bank Millennium SA                                                                                                    |                                                                                                    |
|                                                                                                    |                                                                                                    |                                                                                                    |

Zostaniesz przekierowany na stronę PUE ZUS.

Jeżeli od ostatniego logowania na PUE ZUS zmienił się Regulamin platformy, możesz zostać poproszony o akceptację nowego Regulaminu PUE.

| NOWY REGULAMIN 🔋                                                                                                    |                                                                                                    |
|----------------------------------------------------------------------------------------------------|----------------------------------------------------------------------------------------------------|
|                                                                                                    | Wyloguj                                                                                                    |
| Informacja                                                                                                    |                                                                                                    |
| Informujemy, że uległ zmianie regulamin posiadania profilu na Nowym Portalu Enformacy<br>zaznacz poleOświadczam, że akceptuję regulamin posiadania profilu i kliknij przy                                                                                                    | yjnym ZUS. Jeżeli zgadzasz się z wszystkimi jego postanowieniami,<br>ycisk <b>Akceptuję regulamin.</b>                                                                                      |
| REGULAMIN NOWEGO PORTALU INFORMACYJNEGO ZUS OBOWIĄZUJĄCY DD 05.03.2014                                                                                                    |                                                                                                    |
| § 1 Informacje ogólne                                                                                                    |                                                                                                    |
| 1. Niniejszy dokument stanowi regulamin, o którym mowa w przepisie art. 8 us<br>elektroniczną (Dz. U. z 2002 r. Nr 144, poz. 1204 z późn. zm.) i określa zas<br>Nowego Portalu Informacyjnego stanowiącego element Platformy Usług Elektron:                                                                                                    | tawy z dnia 18 lipca 2002 r. oświadczeniu usług drogą<br>ady, zakres i warunki korzystania przez Usługobiorców z<br>iicznych (PUE).                                                         |
| 2. Operatorem Nowego Portalu Informacyjnego (NPI) oraz Platformy Usług Elekt<br>siedzibą w Warszawie przy ul. Szamockiej 3, 5, 01-748 Warszawa.                                                                                                    | ronicznych (PUE) jest Zakład Ubezpieczeń Społecznych z                                                                                                    |
| § 2 Definicje                                                                                                    |                                                                                                    |
| Wskazane poniżej pojęcia będą miały następujące znaczenie:                                                                                                    |                                                                                                    |
| 1. ePUAP – Elektroniczna Platforma Usług Administracji Publicznej; tj. syster<br>sprawy urzędowe za pośrednictwem Internetu, natomiast przedstawiciele podmio<br>postaci elektronicznej.                                                                                                    | m informatyczny, dzięki któremu obywatele mogą załatwiać<br>rtów publicznych – bezpłatnie udostępniać swoje usługi w                                                                        |
| 2. KSI ZUS – Kompleksowy System Informatyczny ZUS zapewniający wsparcie proc<br>danych z Płatnikami, osobami ubezpieczonymi oraz instytucjami.                                                                                                    | esów biznesowych ZUS oraz umożliwiający masową wymianę                                                                                                    |
|                                                                                                    |                                                                                                    |
| <ul> <li>Oświadczam, ża akceptują regulamin posiadania profilu</li> <li>Wyrażam zgodę na przetwarzanie, gromadzenie, utrwalanie, przechowywanie, opracowywar szczególnych przypadkach także innych danych, ale tylko w zakresie niezbędnym do świadczenia danych osobowych (Dz. U. z 2002 r. Nr 101, poz. 926 z późn. zm.).</li> <li>Wyrażam zgodę na otrzymywanie drogą elektroniczną informacji dotyczącej ubezpieczeń spo</li></ul> | nie i usuwanie danych adresowych (w tym adresu e-mail) przez ZUS, a w<br>i Usług i na zasadach zgodnych z ustawą z 29 sierpnia 1997 r. o ochronie<br>ołecznych i bieżącej działalności ZUS. |
|                                                                                                    | Akceptuję regulamin                                                                                                    |

Po zaakceptowaniu Regulaminu zostaniesz zalogowany do PUE.